# FOIAXpress popexus

## PAL System Configuration Manual

Version 1.3

v11.4.0 October 2023

## FX 11.4.0 PAL System Configuration Manual

#### Notice of Rights

Copyright © 2023, AINS, LLC d/b/a OPEXUS. All rights reserved. No part of this publication may be reproduced, transmitted, transcribed, stored in a retrieval system, or translated into any language, in any form or by any means, electronic, mechanical, photocopying, recording, or otherwise, without prior written permission of the publisher: AINS, LLC. For information on obtaining permission for reprints and excerpts, contact info@opexustech.com.

Additionally, all copyrights, confidential information, patents, design rights and all other intellectual property rights of whatsoever nature contained herein are, and shall remain, the sole and exclusive property of the publisher.

#### Notice of Liability

The information in this publication is believed to be accurate and reliable. However, the information is distributed by the publisher (AINS, LLC.) on an "As Is" basis without warranty for its use, or for any infringements of patents or other rights of third parties resulting from its use.

While every precaution has been taken in the preparation of this publication, neither the author (or authors) nor the publisher will have any liability to any person or entity with respect to any loss or damage caused or alleged to be caused, directly or indirectly, by the information contained in this publication or by the computer software and hardware products described in it.

#### Notice of Trademarks

The publisher's company name, company logo, company patents, and company proprietary products are trademarks or registered trademarks of the publisher: AINS, LLC. All other trademarks or registered trademarks are the property of their respective owners.

#### Non-Disclosure Statement

This document's contents are confidential and proprietary to AINS, LLC. This document cannot be released publicly or outside the purchasing agency without prior written permission from AINS, LLC.

Images in this manual are used as examples and may contain data and versioning that may not be consistent with your version of the application or information in your environment.

#### Additional Notice

Information in this documentation is subject to change without notice and does not represent a commitment on the part of AINS, LLC.

Notwithstanding any of the foregoing, if this document was produced as a Deliverable or other work for hire under a contract on behalf of a U.S. Government end user, the terms and conditions of that contract shall apply in the event of a conflict.

## **Version History**

| Version | Date       | Revision Summary                                                                              |
|---------|------------|-----------------------------------------------------------------------------------------------|
| 1.0     | 8/9/2023   | New version for v11.3.0                                                                       |
| 1.1     | 9/12/2023  | Updated the Security section to reflect new fields on the <i>Security Configuration</i> menu. |
| 1.2     | 10/17/2023 | New version for v11.4.0                                                                       |

## Contents

| Vers | ion   | Hist  | ory                                                | 3  |
|------|-------|-------|----------------------------------------------------|----|
| 1    | Intro | oduc  | tion                                               | 7  |
| 1.1  | 1     | Sco   | pe                                                 | 7  |
| 1.2  | 2     | Ove   | erview                                             | 7  |
| 1.3  | 3     | Get   | ting Started                                       | 7  |
| 1.4  | 4     | Ref   | erences                                            | 7  |
| 2    | Enal  | oling | g PAL Options in FOIAXpress                        | 8  |
| 2.2  | 1     | Act   | ion Offices                                        | 9  |
| 2.2  | 2     | Cus   | stom Fields                                        | 9  |
| 2.3  | 3     | Loo   | okups                                              | 10 |
| 2.4  | 4     | Rec   | quest Types                                        | 11 |
| 2.5  | 5     | Rec   | quester Categories                                 | 12 |
| 3 9  | Sett  | ing l | Jp the PAL Application                             | 14 |
| 3.1  | 1     | Dat   | abase Configuration                                | 14 |
| 3.2  | 2     | Ger   | neral Settings                                     | 14 |
| 3.3  | 3     | Ent   | erprise                                            | 17 |
| 3.4  | 4     | Mo    | dules                                              | 18 |
| 3.5  | 5     | We    | b API                                              | 20 |
|      | 3.5.: | 1     | Map Requester Categories                           | 23 |
|      | 3.5.2 | 2     | View NFP Log                                       | 23 |
| 3.0  | 5     | Sec   | urity                                              | 24 |
| 3.7  | 7     | Aut   | hentication                                        | 28 |
|      | 3.7.: | 1     | Authentication Configuration & Identity Validation | 29 |
| ;    | 3.7.2 | 2     | Identity Validation Options                        | 30 |
| 3.8  | 3     | Ema   | ail Templates                                      | 31 |
| 3.9  | 9     | Ema   | ail Log                                            | 32 |

#### Contents

| 3.9.3 | 1    | View & Export                     | 32 |
|-------|------|-----------------------------------|----|
| 3.9.2 | 2    | Clear Log                         | 36 |
| 3.10  | Use  | ers                               | 36 |
| 3.11  | Auc  | lit Log                           | 38 |
| 3.12  | Req  | Juester Fields                    | 41 |
| 3.13  | Req  | juest Fields                      | 42 |
| 3.14  | App  | peal Fields                       | 45 |
| 3.15  | Oth  | ner Settings                      | 49 |
| 3.16  | Rea  | ding Room                         | 51 |
| 3.16  | 5.1  | Reading Room Fields Configuration | 51 |
| 3.16  | 5.2  | Remote Content Search             | 52 |
| 3.17  | Rea  | ding Room Documents               | 53 |
| 3.17  | 7.1  | Search Reading Room Documents     | 53 |
| 3.17  | 7.2  | Add Reading Room Documents        | 54 |
| 3.18  | Dis  | play Order                        | 55 |
| 3.19  | Das  | hboard Administration             | 56 |
| 3.20  | Onl  | ine Payment                       | 56 |
| 3.21  | Mai  | in Menu Links                     | 58 |
| 3.22  | Ena  | bling Links                       | 60 |
| 3.23  | Lay  | out Settings                      | 61 |
| 3.23  | 3.1  | Standard Theme                    | 61 |
| 3.23  | 3.2  | Custom Theme                      | 62 |
| 3.24  | Me   | ssages                            | 63 |
| 3.25  | Cha  | ange Password                     | 70 |
| 3.26  | Res  | et a Requester Password           | 71 |
| 3.27  | Dise | claimers                          | 73 |
| 3.28  | Erro | or Log                            | 75 |
| 3.29  | Mai  | nuals                             | 76 |

#### Contents

| 4 | Nati | onal FOIA Portal                              | 77 |
|---|------|-----------------------------------------------|----|
|   | 4.1  | Integrating PAL with the National FOIA Portal | 77 |
|   | 4.2  | National FOIA Portal Configuration            | 78 |
| 5 | Sign | Out                                           | 81 |
| 6 | Rele | ase Notes                                     | 82 |
| 7 | Inse | rting an Image                                | 83 |
| 8 | Trou | Ibleshooting                                  | 84 |

## 1 Introduction

#### 1.1 Scope

The purpose of this manual is to guide the user through configuration settings for the Public Access Link (PAL) application.

#### 1.2 Overview

FOIAXpress PAL facilitates the submission of FOIA (Freedom of Information Act) requests over the internet and allows information to be published to the Electronic Reading Room. FOIAXpress PAL is only supported on SQL Databases.

#### 1.3 Getting Started

Before proceeding with the installation, it is necessary to do the following:

- Install and setup the FOIAXpress application and related components.
- Install the PAL application and related components.
- Configure the SMTP Server to relay email to the email server while using FOIAXpress PAL.
   The SMTP server must be configured to relay email messages to other domains.

#### 1.4 References

The following resources were used as a reference in preparing this manual:

- FOIAXpress PAL Server Installation Manual
- FOIAXpress Online Manual

## 2 Enabling PAL Options in FOIAXpress

To configure PAL for use, it is necessary to enable PAL and its associated options (**Action Offices**, **Request Types**, **Custom Fields**, **Requester Categories** and **Miscellaneous Fields**) in the FOIAXpress application. By doing this, the information displays in the PAL application.

(!!) Notes:

- The information in this section expects the FOIAXpress application to be installed and configured for use.
- You must be a member of the Admin group to enable PAL options.
- For further information concerning PAL options, please refer to the FOIAXpress Online Manual.

Follow the steps below to enable the FOIAXpress PAL:

- 1. Log in to the FOIAXpress application as an Administrator.
- 2. Click **Administration > System Configuration > PAL Configuration**. The PAL Configuration screen appears.
- 3. Select the Enable PAL (Public Access Link) Options checkbox.
- 4. Select the Show Add to Reading Room Prompt When Closing Request checkbox.
- 5. Select a Default Document Publishing Format.
- 6. Click **Save** to retain your modified settings, and then click **OK** within the confirmation window.

| l | PAL Configuration                                    |       | x |
|---|------------------------------------------------------|-------|---|
|   | Enable PAL (Public Access Link) Options              |       |   |
|   | Show Add to Reading Room Prompt When Closing Request |       |   |
|   | Enable Messages to Requester                         |       |   |
|   | Default Document Publishing Format : PDF Image       |       |   |
|   | Save PAL Request Assignments Refresh                 | Close | • |

(!!) Note: An option to Show in PAL becomes visible for all PAL objects.

#### 2.1 Action Offices

An Action Office is a location (region or department) that shares your instance of FOIAXpress for receiving and responding to FOIA/PA requests. Complete the steps below to configure Action Offices for the PAL:

- 1. Select Administration > Organization Setup > Action Offices. The Action Offices screen appears.
- 2. In the list, click the **Office Code** you want to configure to *Show in PAL*, and then click the **Show in PAL (Public Access Link)** checkbox, as shown in the image below.

| OPX - Edit Action Of     | fice       |                                            |                   |                         |      |       |
|--------------------------|------------|--------------------------------------------|-------------------|-------------------------|------|-------|
| Action Office Informa    | ation      |                                            |                   |                         |      |       |
| Office C                 | ode*:      | OPX                                        |                   | Phone Number:           |      |       |
| Office Na                | ame*:      | OPX                                        |                   | Parent Office:          |      | •     |
| Office Det               | tails*:    | OPX                                        |                   | Active:                 |      |       |
| E                        | Email:     |                                            | Show in PA        | L (Public Access Link): |      |       |
| XML Abbrevia             | ation :    |                                            |                   | XML Description :       |      |       |
| Keep Remittance A        | Address    | same as Correspondence Address Information |                   |                         |      |       |
| Correspondence Add       | dress      |                                            | Remittance Addres | s                       |      |       |
| Address 1:               |            |                                            | <br>Address 1:    |                         | <br> |       |
| Address 2:               |            |                                            | Address 2:        |                         |      |       |
| City:                    |            |                                            | City:             |                         |      |       |
| Country*: A              | ustria     | •                                          | Country*:         | Bahamas                 | -    |       |
| State: Se                | elect a Si | tate 💌                                     | State:            | Select a State          | •    |       |
| ZIP Code:                |            |                                            | ZIP Code:         |                         |      |       |
|                          |            |                                            |                   |                         |      |       |
|                          |            |                                            |                   |                         | Save | Close |
|                          |            |                                            |                   |                         |      |       |
| Note: * fields are manda | atory      |                                            |                   |                         |      |       |

- 3. Click Save.
- 4. Click **OK** to retain your settings.
- 5. Click OK.
- 6. Repeat steps 2 through 5 for each Action Office to show in PAL, or click **Close** when Action Offices are fully configured.

#### 2.2 Custom Fields

Custom Fields are user-defined fields that can be used as an index for search and retrieval of records, as filter criteria in a custom report or used to include information specific to a request, requester, or document that is not covered elsewhere in the application to avoid

redundancy. By default, FOIAXpress provides built-in Custom Tabs for Request, Requester and PAL Reading Room, that can be renamed and customized.

- 1. Select Administration > Document Management > PAL Reading Room Custom Fields. The PAL Reading Room Custom Field Groups window appears.
- 2. In the list of **PAL Reading Room Custom Field Group** names, click the row of the group containing one or more field names you want to configure to Show in PAL, and then click **Fields**.
- 3. You can also create a new custom field group, or add fields to an existing custom field groups within this screen.
- 4. In the list of field names, click the field **Name** to configure, and then select the **Show in PAL (Public Access Link)** check box, as shown in the picture below.

| New PAL Reading Room Custom Fie   | ld 🗆 🖛                  |
|-----------------------------------|-------------------------|
| PAL Reading Room Custom Fie       | ld Details              |
| Name* :                           | Service Center Location |
| Type* :                           | List Option - Single    |
| Length* :                         | 40 Characters           |
| Display Width* :                  | 200 Pixels              |
| Enabled :                         | w.                      |
| Required :                        |                         |
| Show in PAL(Public Access Link) : | v 🛹                     |
|                                   | Spell Check Save Back   |
| Note: * fields are mandatory      |                         |

(!!) Note: You can click the Move Up and Move Down arrows to configure the order of the Custom Fields that displays in PAL.

- 5. Click Save.
- 6. Click OK.
- 7. Repeat steps 3 through 5 for each field to configure to Show in PAL (Public Access Link), or click **Close**.

#### 2.3 Lookups

Lookups are pre-defined fields configured for most drop down lists in FOIAXpress. Of the different types of fields, the following are used in PAL:

- 1. Appeal Sub Types
- 2. Delivery Modes
- 3. List Options
- 4. Payment Modes

- 5. Requester Prefixes
- 6. Requester Suffixes

Within the Appeal Sub Types and Delivery Fields menu options, you can create, edit or enable lookups to appear in PAL.

(!!) Notes:

- List Options are values used in conjunction with Custom Fields in FOIAXpress.
- For the purposes of these instructions, Requester Prefixes will be the type of Lookup used.

Follow the steps below to configure Lookups for PAL:

- 1. Select Administration > Lookups > Requester Prefixes. The Requester Prefixes screen appears.
- 2. In the list of prefixes, click the **Prefix** to show in PAL, and then click the **Show in PAL** (**Public Access Link**) checkbox, as shown in the picture below.

| E | Mrs Edit Requester Prefix            |
|---|--------------------------------------|
|   | Requester Prefix Details             |
|   | Prefix* : Mrs.                       |
|   | Active : 🔽                           |
|   | Show in PAL (Public Access Link) 🗄 🐷 |
|   | Spell Check Save Back                |
| 1 | lote: * fields are mandatory         |

- 3. Click Save.
- 4. Click OK.
- 5. Repeat steps 2 through 4 for each prefix you want to Show in PAL or click **Close**.

#### 2.4 Request Types

FOIAXpress provides you with default request types such as FOIA, PA, or FOIA/PA. Your agency can create new request types, edit existing request types, and delete request types based on their needs.

- 1. Select Administration > Request Management > Request Types. The Request Types screen appears.
- 2. In the list of Request Type names, click the **Name** you want to configure, and then click the **Show in PAL** (Public Access Link) checkbox, as shown below.

| Request Type Details                                                    |                |
|-------------------------------------------------------------------------|----------------|
| Request Type* :                                                         | FOIA           |
| Request Type Code* :                                                    | FOI            |
| Request Format* :                                                       | YY-TYPE-#####  |
| Request Format Example :                                                | 24-FOIA-12345  |
| Request Type :                                                          | Request Appeal |
| Default Priority*:                                                      | Normal 🔻       |
| Active : [                                                              |                |
| Show in Annual Report :                                                 |                |
| Show in Consultation Section of Annual Report :                         | ☑              |
| Allow Request Submission from Public Access Link (PAL) : [              |                |
| Show in PAL (Public Access Link) :                                      |                |
| Require Response Package Approval Prior to Allowing Document Delivery : |                |
| Proof of Identity/Consent :                                             | V              |

- 3. Click Save.
- 4. Click **OK** to retain your modifications.
- 5. Repeat steps 2 through 4 for each Request Type you want to show in PAL, or click **Close**.

#### 2.5 Requester Categories

A requester must be classified in a specific category, known as a Requester Category. The category to which a requester belongs is a qualifying factor for granting a request for waiving the fee and/or expediting a request. FOIAXpress provides default requester categories. Your agency can create new requester categories, edit an existing requester category, and delete requester categories based on their needs.

- 1. Select Administration > Request Management > Requester Categories. The *Requester Categories* screen appears.
- 2. In the list, click the **Name of the Requester Category** you want to configure to show in PAL.
- 3. Click the Show in PAL (Public Access Link) checkbox, and click Save.
- 4. A verification message appears. Click **OK** to retain the settings.
- 5. Repeat steps 2 through 4 for each additional Requester Category to show in PAL, or click **Close**.

| Commercial Organization - Edit Requester Categ | ory                     |                  |        | × |
|------------------------------------------------|-------------------------|------------------|--------|---|
| Requester Category Details                     |                         |                  |        |   |
| Requester Category Name* :                     | Commercial Organization | ]                |        |   |
|                                                | Commercial Organization |                  |        |   |
| Description :                                  |                         |                  |        |   |
| Show in PAL (Public Access Link) :             |                         |                  |        |   |
|                                                |                         | Spell Check Save | Cancel |   |
| Note: * fields are mandatory                   |                         |                  |        |   |

Once the PAL objects have been enabled in FOIAXpress, are synchronized and you can begin setting up the PAL environment.

(!!) Notes:

- Users must be a member of the Admin group to log into the PAL Configuration application.
- Users must reboot the server once the configurations are completed to reflect the settings in the application.

#### 3.1 Database Configuration

The information presented on this screen is automatically populated with data taken from the PAL installation. Updating this screen is unnecessary unless a new PAL database needs to be configured.

| Database Type:           | SQLSERVER   |
|--------------------------|-------------|
| Server Name :            | tw-ainsdocs |
| Database Name :          | paldb       |
| Windows Authentication : |             |
| Login Name :             | afxpagent   |
| Password:                | ••••        |
|                          |             |
|                          | Save Clear  |

## 3.2 General Settings

The information provided on this screen is specific to your agency.

|                               | Please complete all the required fields marked with an asterisk ( * ). |
|-------------------------------|------------------------------------------------------------------------|
|                               |                                                                        |
|                               |                                                                        |
|                               |                                                                        |
|                               |                                                                        |
| * Application Title:          | PAL Application                                                        |
| * Application URL:            | http://qa-fx-app09-pal:81/                                             |
| Application Version:          | 10.7.0.3                                                               |
| Enterprise Hours:             | 9 V 00 V AM to 5 V 00 V PM                                             |
| * Number of Records per Page: | 20                                                                     |
| * Error Log Path:             | C:\Program Files\Pal                                                   |
| □ Enable SMTP Server:         |                                                                        |
| * SMTP Server Name/Address:   | 192.168.1.44 Port: 25                                                  |
| Enable Send Mail:             |                                                                        |
|                               |                                                                        |
| 508 JAWS Instruction Note:    |                                                                        |
|                               | of shortcut keys are available under                                   |
|                               | JAWS Section for PAL in the Help                                       |
|                               | manuai                                                                 |
|                               |                                                                        |
|                               |                                                                        |
|                               |                                                                        |
|                               |                                                                        |
|                               |                                                                        |
|                               |                                                                        |

Enter general information details based on your agency's requirements as outlined in the table below.

- 6. Click Save.
- 7. A verification message displays. Click **OK** to retain the settings.

| Field Name        | Description                                                                                                    |
|-------------------|----------------------------------------------------------------------------------------------------|
| Application Title | The name of the PAL application as it appears in the title<br>bar of the browser program. "PAL Application" is the<br>default value. |
| Application URL   | The web address for the PAL application. This address appears in the address bar of the browser program.                             |

| Field Name                    | Description                                                                                                    |
|-------------------------------|----------------------------------------------------------------------------------------------------|
| Application Version           | The version of the installed application. This field is read-<br>only and not editable.                                                                                                    |
| Enterprise Hours              | The time period (in hours) for accepting FOIA requests.<br>Requests submitted after this period will be received the<br>next day the office is open for business.                                    |
| Number of Records Per<br>Page | The number of lines a requester is able to view after a search is executed. An example is searching documents in the Reading Room.                                                                   |
| Error Log Path                | Select an output path for the error log file.                                                                                                    |
| Enable SMTP Server            | This option allows requesters to receive messages in PAL.<br>When selected, you must enter the <b>SMTP Server</b><br><b>Name/Address</b> and <b>Port</b> .                                           |
| Enable Send Email             | When selected, displays the <b>Send Email</b> link in the left<br>panel of the PAL application. This link allows requesters to<br>send a message to the contact email address for the<br>enterprise. |
| 508 JAWS Instructions<br>Note | A brief narrative that directs users to the location for assistance with JAWS.                                                                                                    |
| Save                          | Accepts and retains the submitted information.                                                                                                    |
| Clear                         | Removes information entered in the screen.                                                                                                    |

## 3.3 Enterprise

The information on this screen represents the agency's mailing and contact information. Administrators can upload the agency's logo if one exists. By default, the *Enterprise Configuration* screen appears when PAL Configuration is launched.

1. Enter enterprise details, as outlined in the table below:

| Field Name      | Description                                                            |
|-----------------|------------------------------------------------------------------------|
| Enterprise Name | The identity of the agency.                                            |
| Address         | The street location of the agency.                                     |
| City            | The name of the city where the agency is located.                      |
| State           | The name of the state where the agency is located.                     |
| Country         | The name of the country where the agency is located.                   |
| Zip Code        | The five or nine digit postal code for the agency.                     |
| Phone           | The telephone number assigned to the agency.                           |
| Fax             | The telephone number assigned to the agency's facsimile machine.       |
| Contact Name    | The name of the representative for the agency.                         |
| Contact Email   | The electronic address for all automated email messages sent from PAL. |

| Field Name  | Description                                                                                                    |
|-------------|----------------------------------------------------------------------------------------------------|
| Clear Logo  | Prompts the user to verify if the logo should be removed. When<br>acknowledged by the user, the logo is removed, the field is reset<br>and the button becomes disabled.                       |
| Select Logo | Allows the user to browse the system for an image file, uploads<br>the file, then displays a portion of the image in the available<br>field. The acceptable file formats are JPG, GIF or BMP. |
| Save        | Accepts information entered on the screen.                                                                                                    |
| Clear       | Removes information entered on the screen.                                                                                                    |

- 2. A verification message appears. Click **OK** to retain the settings.
- 3. Click Save.
- 4. A verification message appears. Click **OK** to retain the settings.

|                                                   | Enterprise Configuration                                             |             |
|---------------------------------------------------|----------------------------------------------------------------------|-------------|
|                                                   | Please complete all the required fields marked with an asterisk (*). |             |
|                                                   |                                                                      | Spell Check |
| • Enterprise Name:                                | AINS, Inc.                                                           |             |
| Address:                                          | 806 W. Diamond Ave.                                                  |             |
| City:                                             | Gaithersburg                                                         |             |
| State:                                            | Maryland                                                             |             |
| Country:                                          | United States -                                                      |             |
| Zip Code:                                         | 20878                                                                |             |
|                                                   | [12345 or 12345-6789 format for US]                                  |             |
| Phone:                                            | 301-670-2300                                                         |             |
| Fax:                                              | 301-670-2841                                                         |             |
| Contact Name:                                     | Marcia Kemp                                                          |             |
| Contact Email:                                    | mkemp@ains.com                                                       |             |
| Image Logo Path:<br>(Max. size: 120 * 120 pixels) | Clear Logo<br>Select Logo                                            |             |
|                                                   | Save Clear                                                           |             |

#### 3.4 Modules

PAL has two modules: *Requester Interface* and *PAL Reading Room*. The *Requester Interface* allows requesters to submit requests, check the status of a request, create a profile and

receive documents. The Electronic Reading Room allows FOIA Specialists to publish documents for searching and viewing by the public from within FOIAXpress. The *Dashboard* module allows requesters to generate reports and graphs of data based on pre-configured queries and filtered criteria configured by the PAL administrator.

- 1. Enter the locations for Delivered and Electronic Reading Room Documents.
- 2. Click the **Enable send message to office** option, if required. This option displays the **Compose Message** link in the submitted request which allows requesters to send messages to the FOIA office.
- 3. Enter the web address for the Dashboard Administration and Dashboard modules.
- 4. Click Save.
- 5. A verification message appears. Click **OK** to retain the settings.

| To enable or disable a module, use the checkbox nex | rt to it.                       |
|-----------------------------------------------------|---------------------------------|
|                                                     |                                 |
| Requester Interface Module 🔽                        |                                 |
| Location for Delivered Documents:                   | C:\PALREADINGROOM\DOWNLOAD      |
|                                                     |                                 |
| Enable send message to office 🔽                     |                                 |
|                                                     |                                 |
| Electronic Reading Room Module 🔽                    |                                 |
| Location for Electronic Reading Room Documents:     | C:\PALREADINGROOM               |
|                                                     |                                 |
|                                                     |                                 |
| Dashboard Module 🔽                                  |                                 |
| Administration URL:                                 | http://tw-ainsdocs:82/PXConfig/ |
|                                                     |                                 |
| Application URL:                                    | http://tw-ainsdocs:81/PX        |
|                                                     |                                 |
|                                                     | Save                            |

6. The **Dashboard Administration** link appears in the left panel of the PAL Configuration application and the **Dashboard** link appears in the *Main Menu* of the PAL application.

(!!) Note: The Dashboard option in Main Menu Links Configuration must be enabled for the link to appear in the Main Menu of the PAL application.

| Database Connection              | ^    |                                                        |               |
|----------------------------------|------|--------------------------------------------------------|---------------|
| General Settings                 |      |                                                        |               |
| Enterprise                       |      |                                                        |               |
| Modules                          |      |                                                        |               |
| Security                         |      | * Enterprise Name                                      | 2:            |
| Email Templates                  |      | Address:                                               |               |
| Email Log                        |      |                                                        |               |
| Audit Loa                        |      |                                                        |               |
|                                  |      | City:                                                  |               |
| Requester Fields                 |      | State:                                                 |               |
| <u>R</u> equest Fields           |      | Country:                                               |               |
| Reading Room                     |      | Zip Code:                                              |               |
| Deading Deam Deaumants           |      | Phone:                                                 |               |
| Reading Room Documents           |      | Fax:                                                   |               |
| Display Order                    |      | Contact Name:                                          |               |
| Dashboard Administration         |      |                                                        |               |
|                                  |      | <ul> <li>Contact Email:<br/>Image Logo Path</li> </ul> | h.            |
| Online Payment                   |      | (Max. size: 120 )                                      | * 120 pixels) |
| Main Menu Links                  |      |                                                        |               |
| Lavout Settings                  |      |                                                        |               |
| Messages                         |      |                                                        |               |
|                                  | ~    |                                                        |               |
| Change Password                  |      |                                                        |               |
|                                  |      |                                                        |               |
| Agency]                          |      |                                                        |               |
|                                  |      |                                                        |               |
| <u>H</u> ome <u>R</u> equest Sta | itus | Dashboard                                              | Other(P)      |
|                                  |      |                                                        |               |
| Home                             |      |                                                        |               |
|                                  |      |                                                        | A.c.          |
|                                  |      |                                                        | AC            |

We hope you will find this site informative and useful and that it will give you a better understanding of the Access to Information Act (ATIA) and its implementation at the [Agency].

Click on the links available on the left side panel to learn more about the application.

## 3.5 Web API

By August 31, 2023 all agencies with automated systems must achieve full interoperability via an API to the National FOIA Portal. OPEXUS released the API as an add-on to the FOIAXpress Public Access Link (PAL) as part of its v10.3 release. The API integrates with the FOIAXpress Public Access Link to seamlessly receive a FOIA request from the National FOIA Portal into your Public Access Link, which then populates the request into FOIAXpress where it is processed by your staff. As the request is processed in PAL the requester receives automated status updates and is notified the response is posted for viewing in their private reading room and/or available for download.

Since the API is an add-on, it must be purchased along with PAL if your agency is not currently using PAL. Once purchased, OPEXUS provides the agency with the API submission details to populate in the fields below within your agencies Portal Submission Option configuration. Please remember that you may also need to make some changes to your National FOIA Portal profile when you enable this submission format to ensure requesters submitting their requests through the National FOIA Portal are informed of the new process. Use the Web API screen to configure settings for Web API integration. The Web API screen is shown below:

| National FOIA Portal Ir      | ntegration Module                    | · 🗹 —                                                                                                    |                 |               |                                                       |               |                               |        |  |
|------------------------------|--------------------------------------|----------------------------------------------------------------------------------------------------|-----------------|---------------|-------------------------------------------------------|---------------|-------------------------------|--------|--|
| Security Header<br>Name :    | FOIA-API-SECRE                       | т                                                                                                    |                 | NATIONA       | L FO                                                  | IA PORTAL     | OTHER                         |        |  |
| API Secret Key :             | 08f554d8-4265-4911-86f0-7593303c8430 |                                                                                                    |                 |               |                                                       |               |                               |        |  |
| Allowed IP<br>Address:       |                                      |                                                                                                    |                 |               |                                                       |               |                               |        |  |
| Notes:                       | Adding notes he<br>API               | ding notes here regarding the implementation of the API for others to view who may be troubleshooting issues with the I |                 |               |                                                       |               |                               |        |  |
| Receive Mode:                | National FOIA Po                     | rtal                                                                                                    |                 |               |                                                       |               |                               |        |  |
|                              | ld                                   | Name                                                                                                    | Туре            |               | A                                                     | llow          |                               |        |  |
|                              | 12                                   |                                                                                                    | Record ID       | Numb          | er                                                    |               |                               |        |  |
|                              | 13                                   |                                                                                                    | Initials        | Text          |                                                       |               |                               |        |  |
|                              | 1014                                 |                                                                                                    | Date Of Birth   | Date          |                                                       | V             |                               |        |  |
| Custom Fields For<br>Portal: | 1015 Testing number                  |                                                                                                    | Numb            | er            |                                                       |               |                               |        |  |
|                              | 1016 Zip code                        |                                                                                                    | Numb            | er            | V                                                     |               |                               |        |  |
|                              | 1028                                 | li                                                                                                    |                 | List O        | otio                                                  |               |                               |        |  |
|                              | 1030                                 |                                                                                                    | app sub         | List O        | otio                                                  |               |                               |        |  |
|                              | 1031                                 |                                                                                                    | rt              | List O        | otio                                                  |               |                               |        |  |
|                              | Action Office                        |                                                                                                    | Request Type    | End Point URL |                                                       |               |                               |        |  |
|                              | A10                                  | -                                                                                                    | Access Informa  | https://      | /qa-u                                                 | pgrade:443/C  | omponents/17/Requests/CreateR | Delete |  |
|                              |                                      | -                                                                                                    | Access Consult  | https://      | /qa-u                                                 | pgrade:443/C  | omponents/0/Requests/CreateRe | Delete |  |
|                              | AO1                                  | -                                                                                                    | Access Consult  | https://      | /qa-u                                                 | pgrade:443/C  | omponents/8/Requests/CreateRe | Delete |  |
|                              | AO2                                  | •                                                                                                    | Access Consult  | https://      | /qa-u                                                 | pgrade:443/C  | omponents/9/Requests/CreateRe | Delete |  |
|                              | AO3                                  | •                                                                                                    | Access Informa  | https://      | /qa-u                                                 | pgrade:443/C  | omponents/10/Requests/CreateR | Delete |  |
|                              | A04                                  | •                                                                                                    | Access Request  | https://      | https://qa-upgrade:443/Components/11/Requests/CreateR |               | Delete                        |        |  |
| End Points :                 | AO5                                  | -                                                                                                    | Access Consult  | https://      | /qa-u                                                 | pgrade:443/Co | omponents/12/Requests/CreateR | Delete |  |
|                              | A07                                  | -                                                                                                    | Access Consult  | https://      | /qa-u                                                 | pgrade:443/Co | omponents/14/Requests/CreateR | Delete |  |
|                              | AO8                                  | -                                                                                                    | Access Consult  | https://      | /qa-u                                                 | pgrade:443/Co | omponents/15/Requests/CreateR | Delete |  |
|                              | A09                                  | •                                                                                                    | Consultations-1 | https://      | /qa-u                                                 | pgrade:443/Co | omponents/16/Requests/CreateR | Delete |  |
|                              | HQ                                   | •                                                                                                    | Access Informa  | https://      | /qa-u                                                 | pgrade:443/C  | omponents/1/Requests/CreateRe | Delete |  |
|                              | DMV                                  | •                                                                                                    | Access Informa  | https://      | /qa-u                                                 | pgrade:443/C  | omponents/2/Requests/CreateRe | Delete |  |
|                              | NewOff                               | -                                                                                                    | Access Consult  | https://      | /qa-u                                                 | pgrade:443/C  | omponents/7/Requests/CreateRe | Delete |  |
|                              | TestAO                               | •                                                                                                    | Access Consult  | https://      | /qa-u                                                 | pgrade:443/Co | omponents/6/Requests/CreateRe | Delete |  |

The fields on this screen are described in the table below:

| Field                                      | Description                                                                                                    |
|--------------------------------------------|----------------------------------------------------------------------------------------------------|
| National FOIA Portal<br>Integration Module | Select this checkbox if this configuration is applied to the National FOIA Portal Integration.                                                                                                    |
|                                            | (!!) Note: Selecting this option is required to enable the remaining fields on this page                                                                                                    |
| Security Header Name                       | Security Header Name associated with the National FOIA Portal.                                                                                                    |
|                                            | (!!) Note: if the NATIONAL FOIA PORTAL radio button is<br>selected, this field is locked and cannot be changed.<br>However, if the OTHER radio button is selected, this<br>field can be manually populated. |
| API Secret Key                             | The API Secret Key (use the <b>Generate</b> option for key generation.)                                                                                                    |
| Allowed IP Address                         | The IP address associated with the portal integration.                                                                                                    |
| Notes                                      | Free-text field to capture notes regarding the configuration that is useful to include on this screen.                                                                                                    |
| Custom Fields for<br>Portal                | Select the custom fields to enable for the portal. Mark<br>the <b>checkbox</b> in the <i>Allow</i> column next to each field to be<br>enabled.                                                              |
| End Points                                 | Use the Action Office, Request Type, and End Point URL<br>fields to configure the Web API End Points information.<br>Users can click delete to delete an existing row of End<br>Point information.          |

After the fields have been completed, click **Save** to save the Web API configuration. Alternatively, click **Export End Points** to export the configuration as an XML document.

#### 3.5.1 Map Requester Categories

The Web API configuration allows for mapping requester categories to sync with the NFP. The map these categories, navigate to the *Web API* screen, then click **Map Requester Categories** at the bottom of the screen. The *NFP Requester Category Mapping* screen appears as shown below:

| NFP Requester Category | Internal Name | PAL Requester Category               | Action |
|------------------------|---------------|--------------------------------------|--------|
| XYZ                    | Media         | News Media 👻                         | Delete |
| Educational            | educational   | Educational or Non-Commercial Scient | Delete |
| Commercial             | commercial    | Commercial Organization 👻            | Delete |
| Other                  | other         | Other                                | Delete |
| Scientific             | scientific    | Educational or Non-Commercial Scient | Delete |
| Federal                | Federal       | Federal Government 💌                 | Delete |
| uneditable Category    | custom        | Commercial Organization 🔹            | Delete |
| cust                   | custdfdf      | Commercial Organization              | Delete |

The NFP Requester Category corresponds to categories used in the NFP. You can also add *Internal Name* and select a PAL Requester Category to map. There is also a button to **Delete** a mapping if needed.

Click Add to create additional mappings. Click Save to retain any changes made to this screen.

#### 3.5.2 View NFP Log

The View NFP Log option allows you to view a log originating from the National FOIA Portal. To view the NFP log, access the Web API configuration screen, then click **View NFP Log** at the bottom of the screen. The National FOIA Portal Log screen appears as shown below:

| National | FOIA Portal Log |                          | x            |
|----------|-----------------|--------------------------|--------------|
|          |                 | National FOIA Portal Log |              |
| Received | From Date:      | A                        |              |
| Received | I To Date:      | B                        |              |
| Status:  |                 | C Any -                  | D            |
|          |                 |                          | Search Reset |
| L        |                 |                          |              |

Select a date range to display in the log using the (**A**) *Received From Date* and (**B**) *Received To Date* fields. Also select a (**C**) *Status* from the drop-down list. Click (**D**) **Search** to show the results. The log displays as shown in the sample below:

| Nation | al FOIA Portal Log |                 |                    |                       |                         | ,                       |
|--------|--------------------|-----------------|--------------------|-----------------------|-------------------------|-------------------------|
|        |                    |                 | National FOIA Po   | rtal Log              |                         |                         |
| Receiv | ved From Date:     |                 | 4/27/2020          |                       |                         |                         |
| Receiv | ved To Date:       |                 | 8/26/2021          |                       |                         |                         |
| Status | s:                 |                 | Any                | •                     |                         |                         |
|        |                    |                 |                    |                       | Search                  | Reset                   |
| Id     | Request #          | Requester Name  | NFP Confirmation # | Received Date         | Status                  | Download                |
| 63     | AO1-new-21-00020   | nfp, test       | 44                 | 8/13/2021 1:10:33 PM  | Accepted                | Ŧ                       |
| 62     |                    |                 |                    | 7/30/2021 2:05:59 PM  | Accepted But Not Synced | $\overline{\mathbf{A}}$ |
| 61     | AO1-new-21-00019   | nfp, test       | 43                 | 7/27/2021 1:21:41 PM  | Accepted                | Ŧ                       |
| 60     | AO1-new-21-00018   | nfp, test       | 42                 | 7/27/2021 1:16:06 PM  | Accepted                | Ŧ                       |
| 59     | AO1-new-21-00017   | nfp, test       | 41                 | 7/27/2021 1:15:48 PM  | Accepted                | Ŧ                       |
| 58     |                    | 1               | 40                 | 7/27/2021 1:15:23 PM  | Accepted But Not Synced | Ŧ                       |
| 57     | AO1-new-21-00015   | nfp, test       | 39                 | 7/27/2021 1:14:50 PM  | Accepted                | Ŧ                       |
| 56     | AO1-new-21-00014   | nfp, test       | 38                 | 7/27/2021 1:13:37 PM  | Accepted                | Ŧ                       |
| 55     | AO1-new-21-00013   | nfp, test       | 37                 | 7/27/2021 12:31:19 PM | Accepted                | Ŧ                       |
| 54     | AO1-new-21-00012   | nfp, test       | 36                 | 7/27/2021 12:21:00 PM | Accepted                | Ŧ                       |
| K      | 1 2 3 4 5 6 7 🕨    | N Page size: 10 | •                  |                       | 63 item                 | is in 7 pages           |

#### 3.6 Security

Since PAL is accessed by the public sector, it is necessary to provide requesters with a secure environment. The *Security Configuration* screen allows the PAL administrator to establish a Password Policy for requesters accessing PAL information and data.

To change default values, enter the following information outlined in the table below:

| Field Name                            | Description                                                                                                    |
|---------------------------------------|----------------------------------------------------------------------------------------------------|
| Default values                        | Administers the system default values and disables<br>the <b>Password Never Expires</b> and <b>User Account</b><br><b>Inactivation</b> options.                                                                                                    |
| Passwords never expire                | This checkbox permits passwords to not become invalid.                                                                                                    |
| Passwords are valid for               | Specifies how long (in days) the current password can<br>be used. This field becomes disabled when the<br><b>Passwords Never Expire</b> checkbox is selected.                                                                                        |
| Remind user                           | Provides a system prompt for a specified number of<br>days before a password is to expire and provides the<br>user the option to change the password. This field<br>becomes disabled when the <b>Passwords Never Expire</b><br>checkbox is selected. |
| Do not allow reuse of last            | This option limits the use of previous passwords used to access PAL.                                                                                                    |
| Password can contain up to            | Sets the character length for recurring characters in a password.                                                                                                    |
| Minimum Password length               | Sets the lowest number of characters a password can contain.                                                                                                    |
| Password must contain at<br>least (4) | Sets the number of uppercase letters, lowercase<br>letters, special characters and numeric characters<br>that make up the password.                                                                                                    |

| Field Name                                                     | Description                                                                                                    |
|----------------------------------------------------------------|----------------------------------------------------------------------------------------------------|
| Display Visual verification image (CAPTCHA) after              | Displays the CAPTCHA security feature during invalid user login attempts.                                                                                                    |
| Login fails after                                              | Sets how many times a user can unsuccessfully<br>attempt to access the system. If the number of<br>attempts exceeds this value, the user account is<br>inactivated by the system.                              |
| Session time-out after                                         | Sets how long a user can remain logged into<br>FOIAXpress (in minutes) before the application<br>terminates. The user must login to the application<br>again to continue any activity currently in progress.   |
| Alert user before Session<br>expires for                       | Sets the time period (in minutes) to remind the user<br>before the session expires. The system will prompt<br>the user when the session is to terminate and<br>provide options to continue or end the session. |
| User Account Inactivation                                      | Disables a user account for use in PAL. This field becomes disabled when the <b>Password Never Expires</b> option is selected.                                                                                 |
| Inactive user account after                                    | This field is enabled if the <b>User Account Inactivation</b> option is selected. This field sets the number of days the account is to remain unusable in PAL.                                                 |
| Username and Password<br>allowed to Match (Partial or<br>Full) | Allows the username and password to have some or all of the same string of characters.                                                                                                    |

| Field Name                                                                | Description                                                                                                    |
|---------------------------------------------------------------------------|----------------------------------------------------------------------------------------------------|
| Require Temporary<br>Password Update after<br>Login                       | Allows new users to change the temporary password<br>after logging into PAL for the first time with the<br>temporary password. |
| Display Visual verification<br>image (CAPTCHA) in Forgot<br>Password page | This checkbox turns on CAPTCHA verification for the Forgot Password feature.                                                   |
| Allow Change Password<br>every                                            | Sets the minimum number of hours allowed between password change attempts.                                                     |
| Apply Password Policy to<br>Administrator                                 | Employs the password policy to the PAL<br>Administrator.                                                                       |
| OTP Type for Pal Admin<br>Login                                           | Sets the method through which PAL Configuration<br>users receive OTP. The recommended method is<br>Email.                      |
| Admin Login OTP Expiry<br>Time                                            | Sets the number of minutes an OTP will remain active. The recommended time is 10 minutes.                                      |
| Save                                                                      | Saves information entered on the screen.                                                                                       |
| Clear                                                                     | Removes information entered on the screen.                                                                                     |

| Security Configuration Please complete all the required fields marked with an asterisk( * ). |                                    |  |  |
|----------------------------------------------------------------------------------------------|------------------------------------|--|--|
| 🗸 Default values                                                                             |                                    |  |  |
|                                                                                              |                                    |  |  |
| Passwords never expire **                                                                    | : 🗖                                |  |  |
| Passwords are valid for **                                                                   | : 90 days                          |  |  |
| Remind user **                                                                               | : 5 days before password expires   |  |  |
| Do not allow reuse of last                                                                   | : 12 passwords (including current) |  |  |
| Password can contain up to                                                                   | : 2 repeating character(s)         |  |  |
| Minimum Password length                                                                      | : 8 characters                     |  |  |
| Password must contain at least                                                               | : 2 uppercase letter(s)            |  |  |
| Password must contain at least                                                               | : 2 lowercase letter(s)            |  |  |
| Password must contain at least                                                               | : 2 special character(s)           |  |  |
| Password must contain at least                                                               | : 2 numeric character(s)           |  |  |
| Display Visual verification image(CAPTCHA) after **                                          | : 3 unsuccessful Sign in attempts  |  |  |
| Login fails after                                                                            | : 10 invalid login attempts        |  |  |
| Session time-out after                                                                       | : 15 minutes                       |  |  |
| Alert user before Session expires for **                                                     | : 1 minutes                        |  |  |
| User Account Inactivation **                                                                 | : 🗹                                |  |  |
| Inactivate user account after **                                                             | : 30 days of inactivity            |  |  |
| Username and Password Allowed to Match (Partial or Full)                                     | : 🗹                                |  |  |
| Require Temporary Password Update after Login                                                | : 🗆                                |  |  |
| Display Visual verification image(CAPTCHA) in Forgot Password page                           | : 🗆                                |  |  |
| Allow Change Password every                                                                  | : 24 hours                         |  |  |
| Apply Password Policy to Administrator                                                       | : 🗹                                |  |  |
| OTP Type For Pal Admin Login                                                                 | : None 🗸                           |  |  |
| Admin Login OTP Expiry Time                                                                  | : 5 minutes                        |  |  |
|                                                                                              |                                    |  |  |
| Save Clear                                                                                   |                                    |  |  |
| Note: Maximum password length allowed is 64 characters.                                      |                                    |  |  |
| Total password length constitutes of uppercase, lowercase letters and special, numeric       | characters.                        |  |  |
| **: Not applicable to PAL Config Administrators                                              |                                    |  |  |
|                                                                                              |                                    |  |  |

#### 3.7 Authentication

The Authentication configuration allows users to enable SAML SSO authentication with Identity Provider for login, as well as form authentication using OTP. Please see the SAML Login and Proof of Identity Configuration manual for more information on integrating SAML SSO Authentication in PAL.

The Authentication Configuration is shown below:

| <br>Authentication Configuration<br>Please complete all the required fields marked with an asterisk( * ). |
|----------------------------------------------------------------------------------------------------|
| <br>Authentication Options                                                                                |
| Enable Login with Forms Authentication                                                                    |
| OTP Settings                                                                                              |
| * OTP Notification Type: None   * OTP Expiry Time: 5                                                      |
| ○ Enable Login with SAML Authentication                                                                   |
| Use SAML Configuration Tool for configuring identity provider.                                            |
| Save                                                                                                    |

To enable login using Forms Authentication, select the **Enable Login with Forms Authentication** option. There are additional fields to configure *OTP Settings*, and you are required to select an **OTP Notification Type** (select **None** to disable OTP), as well as the **OTP Expiry Time** (in minutes).

To enable Login with SAML Authentication, select the **Enable Login with SAML Authentication** option, then use the **SAML Configuration Tool** to complete the SAML configuration process. See the *SAML Configuration Tool* document for steps to run this tool.

Click **Save** to save any changes made to the Authentication Configuration.

#### 3.7.1 Authentication Configuration & Identity Validation

Identity Validation (i.e., Login.gov or ID.me) integration is used to authenticate a requester's proof of identity when submitting a request through PAL. There are two methods of authentication which can be utilized by FX PAL: Identity Assurance Level 1 (IAL1) and Identity Assurance Level 2 (IAL2). IAL1 authenticates via standard Username and Password entry, whereas IAL2 leverages an additional Identity Validation Solution to provide proof of identity.

IAL1 authentication is recommended for general login to PAL to ensure requesters are not required to submit proof of identity, unless they are submitting a request type that requires it. The second level of configuration, IAL2, is enabled only when a request type requiring Proof of Identity is selected.

To configure the SAML authentication method for requesters, navigate to the **PAL Configuration>Authentication**. Within the *Authentication Options* workspace, select the **Enable Login with SAML Authentication** radio button and click **Save**.

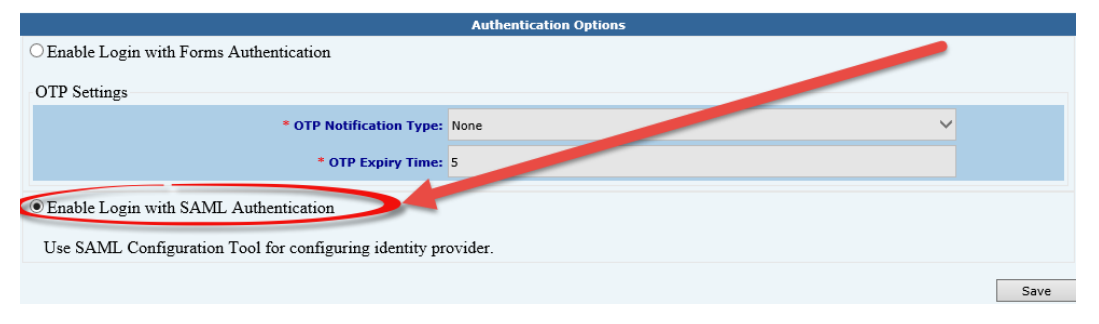

In addition to enabling the Login with SAML Authentication within PAL Configuration, the connection with the identity provider must be configured on the application server.

#### 3.7.2 Identity Validation Options

If a request type within FX is configured to require proof of identity, requesters are forced to submit a proof of identity form. A Proof of Identity and Consent form can be found on every submitting Agency website. A hyperlink to the Agency's Proof of Identity and Consent form can be hosted within the request submission form. Per *OMB M-21-04*, Agencies must be willing to accept this form in electronic format as sufficient proof of identity. Once completed and saved, this authentication form can be uploaded in the *Proof of Identity* attachment workspace in the PAL Submission Form.

If the *Digital Authentication* radio button is selected, a link appears and redirects the requester to Login.gov to login with existing credentials or to create a new user profile. An IAL1 (Username and Password) login is not sufficient to authenticate a requester identity. To provide digital authentication, Login.gov will require an IAL2 profile and will assist the requester with the process of providing their user authentication information. After the requester submits their information, they receive a security code via email or authentication via phone. After successfully completing their validation, the requester is returned to the request submission page, which now has the Proof of Identity validated and will share the validation with the agency upon request submission.

| Request Information (Header)       | New request Information      |  |                                                                                                    |                                             |                        |
|------------------------------------|------------------------------|--|----------------------------------------------------------------------------------------------------|---------------------------------------------|------------------------|
| Description Document               | Description Document         |  | <b>Z</b>                                                                                                    |                                             |                        |
| * Description                      | Description                  |  |                                                                                                    |                                             |                        |
| Date Range for Record Search       | Date Range for Record Search |  | <b>Z</b>                                                                                                    |                                             |                        |
| Proof of Identity/Consent (Header) | Proof of Identity/Consent    |  |                                                                                                    |                                             |                        |
| Proof of Identity Mode             | Verification Mode            |  |                                                                                                    | Proof of Identity Option: Upload Attachment | /[ ~                   |
| Consent                            | Consent                      |  | <u> </u>                                                                                                    | Upload Attachment<br>Upload Attachment      | Digital Authentication |
| Proof of Identity                  | Proof of Identity            |  |                                                                                                    |                                             |                        |
| Digital Authentication             | Digital Authentication       |  | <ul> <li>Image: A set of the set of the</li></ul> |                                             |                        |

If one of the above Proof of Identity methods is satisfied, the system permits the requester to complete submission of a request.

After a request is received from PAL, the *Request Information* tab features the *Proof of Identity/Consent* workspace, which displays the date the requester's identity validation was received, as well as any attachments provided during request submission. If the request is received via any other submission method, the proof of identity section in FX can be manually updated with the received date and required attachments. If the required information is not provided, the FX requester can use PAL Messages, Email, and/or Letter Templates to request this required information from the requester and stop the clock until Proof of Identity validation is received.

Typically, organizations will satisfy identity requirements using Username and Password or IAL1. If an organization will only be using the application to process FOIA Requests and they do not require proof of identification, they only need to utilize IAL.2.

(!!) Note: For more information about how proof of identity solutions authenticates a requesters identity or how to partner with an identity proofing solution, visit the solutions providers website (Login.gov or ID.me)

## 3.8 Email Templates

Certain events in PAL trigger an email notice sent to a requester or the FOIA office. These email notices are created from email templates, which represent the automated messages that are sent from PAL. Users with sufficient privileges are able to update the subject and body of the template to suit their agency's requirements.

- 1. Click Email Templates.
- 2. Select the type of template from the available list. For an explanation of each template, click the **Question Mark** button.
- 3. Make any necessary modifications to the subject or body of the template using the available tools provided by the Editor program and preset fields found on the **Insert Fields** menu.
- 4. Click **Save** to retain the edits to the template.

| <b>Email Templates Configuration</b><br>Please complete all the required fields marked with an asterisk( * ).                                                                                                    |                         |
|----------------------------------------------------------------------------------------------------|-------------------------|
| Subject*:       Your Login Information - [ENTERPRISE_NAME]                                                                                                    |                         |
|                                                                                                    | 8                       |
| Dear [REQUESTER_FIRSTNAME] [REQUESTER_LASTNAME],<br>Option 1 : [REQUESTER_MYACCOUNT] Active<br>An existing profile with '[REQUESTER_EMAIL]' has been located. Therefore a temporary password has been issued and sent to the em<br>address provided. Upon successful login it is recommended that you go to [REQUESTER_MYACCOUNT] via the left panel to review/updd<br>personal profile since registration information was not accepted because the existing profile was located. Please check your email for<br>temporary password and return to [APPLICATION_URL] to login. adsasdasd | ail<br>ate your<br>this |
| Option 2 : [REQUESTER_MYACCOUNT] Inactive<br>An existing profile with '[REQUESTER_EMAIL]' has been located. Therefore a temporary password has been issued and sent to the em<br>address provided. Please check your email for this temporary password and return to [APPLICATION_URL] to login. Upon successful lo<br>recommended that you contact the FOIA Office at [ENTERPRISE_PHONE] to request an update to your requester profile.                                                                                                    | iail<br>gin it is       |
| Kindly change the password provided by us.<br>Regards,<br>[ENTERPRISE_NAME]                                                                                                    |                         |
|                                                                                                    |                         |
|                                                                                                    |                         |
| Nords: 147 Characters: 1011                                                                                                    |                         |

#### 3.9 Email Log

The Email Log tracks messages sent from PAL and is used for reporting and administrative purposes. Administrators can view and print a report of all messages sent based on search criteria.

#### 3.9.1 View & Export

Follow the steps below to view and export items from the email log:

- 1. Navigate to Administration > Jobs.
- 2. Click Email Log.

| Home >> Administration |           |
|------------------------|-----------|
| System Configuration   | Jobs      |
| System Administration  | All Jobs  |
| Dashboards             | Email Log |

3. Enter search criteria based on the available fields, as described below the following image:

|                         | Email Log Information |
|-------------------------|-----------------------|
|                         |                       |
| Template                |                       |
| Sent To(Email Address): | *                     |
| Requester's First Name: | *                     |
| Requester's Last Name:  | *                     |
| Status:                 | All                   |
|                         | Sent Date             |
| From:                   | III To:               |
|                         | Course Class          |
|                         | Search Clear          |
|                         |                       |

| Field                      | Description                                                                    |
|----------------------------|--------------------------------------------------------------------------------|
| Template                   | See logs using the specific templates used, from the drop down list.           |
| Sent To (Email<br>Address) | See emails sent to a specific email address.                                   |
| Requester's First<br>Name  | See emails exchanged from a specific requester (using requester's first name.) |

| Field                    | Description                                                                                   |
|--------------------------|-----------------------------------------------------------------------------------------------|
| Requester's Last<br>Name | See emails exchanged from a specific requester (using requester's last name.)                 |
| Status                   | Select an email status from the drop down list.                                               |
| Sent Date                | Use the <i>From</i> and <i>To</i> fields to narrow down log results to a specific date range. |

4. Click **Search**. The system executes the search and the screen refreshes to display records that satisfied the search criteria.

| Date & Time           | Template                | Requester's Name             | Sent To        | Status  | Resend |
|-----------------------|-------------------------|------------------------------|----------------|---------|--------|
| 1/10/2014 10:19:35 AM | Create Requester in PAL | Marcia, Kemp                 | mkemp@ains.com | Success | Resend |
| 1/10/2014 10:19:35 AM | Password Information    | Marcia, Kemp                 | mkemp@ains.com | Success | Resend |
| 12/23/2013 2:53:08 PM | Create Request in PAL   | Dmitry, Yun                  | dyun@ains.com  | Success | Resend |
| 12/23/2013 2:48:04 PM | Create Requester in PAL | Dmitry, Yun                  | dyun@ains.com  | Success | Resend |
| 12/23/2013 2:48:04 PM | Password Information    | Dmitry, Yun                  | dyun@ains.com  | Success | Resend |
| •                     | 1                       | Page 1 💌 of 1                |                |         | 1      |
|                       | Print/Expo<br>Print     | ort Report<br>C Export       | ]              |         |        |
|                       | C Curr                  | ge Range<br>ages<br>ent Page | ]              |         |        |

5. Click a link in the **Date & Time** column to view the message, or double click the desired search result. The screen adjusts to display the sent message.

|                                                                       | Email Log Detail Information                                                                                                    |  |  |  |
|-----------------------------------------------------------------------|----------------------------------------------------------------------------------------------------|--|--|--|
| Date & Time<br>Requester's Name<br>Status<br>To<br>Subject<br>Message | <ul> <li>9/21/2020 10:06:42 AM</li> <li>Success</li> <li>Your Login Information - AINS</li> <li>Dear</li> <li>A temporary password has been issued and sent to the email address provided. Please check your email for this temporary password and return to http://qa-upgrade:81/ to login. If you have any previously submitted requests to AINS you will be able to view them by logging into your user account</li> <li>Kindly change the password provided by us.</li> <li>Regards, AINS</li> </ul> |  |  |  |
|                                                                       | Print Back                                                                                                    |  |  |  |

- 6. Click **Back** to return to the previous screen or click **Print** to send a copy of the message to the local or network printer.
- 7. Click the **Resend** link to a corresponding message to send the message to the requester again.

| Template                | Requester's Name                                                                                                    | Sent To                                                                                                    | Status                                                                                                    | Resend                                                                                                    |
|-------------------------|----------------------------------------------------------------------------------------------------|----------------------------------------------------------------------------------------------------|----------------------------------------------------------------------------------------------------|----------------------------------------------------------------------------------------------------|
| Create Requester in PAL | Marcia, Kemp                                                                                                    | mkemp@ains.com                                                                                                    | Success                                                                                                    | Resend                                                                                                    |
| Create Requester in PAL | Marcia, Kemp                                                                                                    | mkemp@ains.com                                                                                                    | Success                                                                                                    | Resend                                                                                                    |
| Password Information    | Marcia, Kemp                                                                                                    | mkemp@ains.com                                                                                                    | Success                                                                                                    | Resend                                                                                                    |
| Create Request in PAL   | Dmitry, Yun                                                                                                    | dyun@ains.com                                                                                                    | Success                                                                                                    | Resend                                                                                                    |
| Create Requester in PAL | Dmitry, Yun                                                                                                    | dyun@ains.com                                                                                                    | Success                                                                                                    | Resend                                                                                                    |
| Password Information    | Dmitry, Yun                                                                                                    | dyun@ains.com                                                                                                    | Success                                                                                                    | Resend                                                                                                    |
|                         | Template Create Requester in PAL Create Requester in PAL Password Information Create Request in PAL Create Requester in PAL Password Information | Template         Requester's Name           Create Requester in PAL         Marcia, Kemp           Create Requester in PAL         Marcia, Kemp           Password Information         Marcia, Kemp           Create Request in PAL         Dmitry, Yun           Create Requester in PAL         Dmitry, Yun           Password Information         Dmitry, Yun           Password Information         Dmitry, Yun | Template         Requester's Name         Sent To           Create Requester in PAL         Marcia, Kemp         mkemp@ains.com           Create Requester in PAL         Marcia, Kemp         mkemp@ains.com           Password Information         Marcia, Kemp         mkemp@ains.com           Create Request in PAL         Dmitry, Yun         dyun@ains.com           Create Requester in PAL         Dmitry, Yun         dyun@ains.com           Password Information         Dmitry, Yun         dyun@ains.com | Template         Requester's Name         Sent To         Status           Create Requester in PAL         Marcia, Kemp         mkemp@ains.com         Success           Create Requester in PAL         Marcia, Kemp         mkemp@ains.com         Success           Password Information         Marcia, Kemp         mkemp@ains.com         Success           Create Request in PAL         Dmitry, Yun         dyun@ains.com         Success           Create Requester in PAL         Dmitry, Yun         dyun@ains.com         Success           Password Information         Dmitry, Yun         dyun@ains.com         Success |

8. Click **Export** to download a copy of the report to the local or network drive using one of the available formats (Export Options radio buttons).

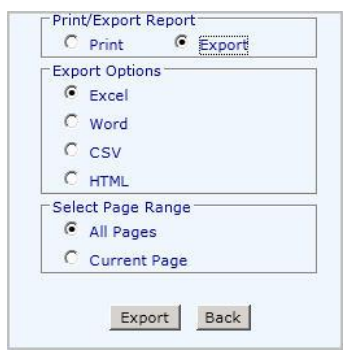

(!!) Note: Users are not able to download the Email Log if they are using a secured environment.

#### 3.9.2 Clear Log

Follow the steps below the clear the email log:

1. Navigate to the *Email Log Information* screen and click **Clear**.

| Email Log Information        |
|------------------------------|
|                              |
| Template: All                |
| Sent To(Email *<br>Address): |
| From: To:                    |
| Search Clear                 |

- 2. The system displays a confirmation message, asking if the user would like to export the log prior to clearing it.
- 3. To export the log, click **OK** and follow the steps as outlined in the previous section.
- 4. Click Cancel to proceed without exporting.

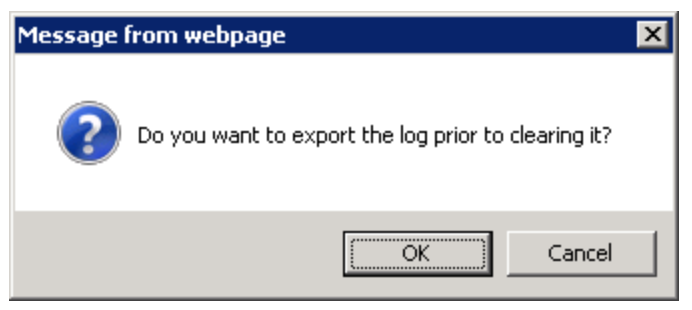

- 5. After clicking **Cancel** the system displays a verification message, confirming you'd like to clear the log. Click **OK**.
- 6. After clicking **OK**, the log is automatically cleared. If you selected to export the log, it is automatically downloaded after starting the clear process.

#### 3.10 Users

Provisioned PAL users are managed from the Users screen, as shown below:

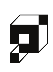
| <u>G</u> eneral Settings<br>E <u>n</u> terprise |                 |            |           | Users            |               |               |
|-------------------------------------------------|-----------------|------------|-----------|------------------|---------------|---------------|
| Mod <u>u</u> les<br>Web API                     | New Edit Delete |            |           |                  |               |               |
| Security                                        |                 |            |           |                  |               |               |
| Email <u>T</u> emplates<br>Ema <u>i</u> l Log   | Login           | First Name | Last Name | Email            | Is<br>Active? | Is<br>Locked? |
| Users<br>Audit Loa                              | admin           | Admin      | Admin     | QA2@ains.com     | Yes           | No            |
| Desweeter Sielde                                | cdillow         | Cindy      | Dillow    | cdillow@ains.com | Yes           | No            |
| Requester <u>F</u> ields<br>Request Fields      | packley         | Pamela     | Ackley    | packley@ains.com | Yes           | No            |
| Appeal Fields                                   | <u>vc</u>       | Yi         | Chen      | ychen@ains.com   | Yes           | No            |
| Other Settings<br>Reading Room                  | amekala         | Ambica     | Mekala    | amekala@ains.com | No            | No            |
| Peading Peam                                    | policy          | sam        | m         | qa4@ains.com     | Yes           | No            |
| Documents                                       | tester          | Т          | А         | qa3@ains.com     | Yes           | No            |
| Display Order                                   | User            | pal        | pal       | qa@ains.com      | Yes           | No            |
| Dashboard Administration                        |                 |            |           |                  |               |               |
| Online Payment                                  |                 |            |           |                  |               |               |

Administrators can use the New, Edit and Delete buttons to manage PAL users.

Follow the steps below to create a new user:

1. Click **New**. The *Create User* screen appears.

|                | Create user |  |
|----------------|-------------|--|
|                |             |  |
| *Login Name* : |             |  |
| *First Name :  |             |  |
| *Last Name :   |             |  |
| *Email :       |             |  |
| Phone Number : |             |  |
| *Password :    |             |  |
|                | Create Back |  |

2. Complete the required fields and click **Create.** The new user is created.

(!!) Note: Fields with a red asterisk (\*) are mandatory and must be completed.

## 3.11 Audit Log

FX PAL maintains a record which tracks information for requests where payments are made, and requests are not submitted through sync. The Audit Log allows authorized users to complete audit queries based on their desired search criteria, displayed in the images below:

|                                                                                                    | Audit Log Search                                                                                                    |   |  |  |  |  |
|----------------------------------------------------------------------------------------------------|----------------------------------------------------------------------------------------------------|---|--|--|--|--|
| Activities                                                                                                    |                                                                                                    |   |  |  |  |  |
| <ul> <li>Administrator Actions</li> <li>Requester Actions</li> <li>Requester Logins</li> <li>Failed Transactions</li> </ul> | Select Audit Object<br>All<br>General Settings<br>Enterprise<br>Modules<br>Web Api<br>Security<br>Authentication<br>Email Templates<br>Email Log | ~ |  |  |  |  |
| Select Administrators(s): All                                                                                               | ~                                                                                                    |   |  |  |  |  |
| <ul> <li>Between Dates</li> <li>For the Week</li> <li>For the Month</li> </ul>                                              | Select Date Range<br>From :<br>To :                                                                                                    | 1 |  |  |  |  |
| <ul><li>For the Year</li><li>Year to Date</li></ul>                                                                         |                                                                                                    |   |  |  |  |  |
|                                                                                                    |                                                                                                    |   |  |  |  |  |
| ar Year                                                                                                    | Search                                                                                                    |   |  |  |  |  |

To execute an audit log search:

1. Login to the PAL Configuration page using the administrator account. Click Audit Log.

| <u>G</u> eneral Settings |
|--------------------------|
| E <u>n</u> terprise      |
| Mod <u>u</u> les         |
| Web API                  |
| Security                 |
| Email <u>T</u> emplates  |
| Ema <u>i</u> l Log       |
| Users                    |
| Audit Log                |
|                          |

2. The Audit Log page appears. Select the desired Activities radio button.

(!!) Note: Selecting an *Activities* radio button may change the Audit Objects listed in the workspace.

|                                                                                          | Audit Log Search                                                                                                    |
|------------------------------------------------------------------------------------------|----------------------------------------------------------------------------------------------------|
| Activities  Administrator Actions Requester Actions Requester Logins Failed Transactions | Select Audit Object           All           Genual Settings           Enterprise           Modules           Security           Email Templates           Email Log           Audit Log           Requester Fields           Desmost Fields |

- 3. Select the desired **Audit Object** from the list.
- 4. Select the Administrator(s) from the drop down list.
- 5. Select the **Requester Login Date Range** radio button.

(!!) Note: The *Requester Login Date Range* radio button selection may change the type of Date Range inputs. This procedure uses date picker fields.

| Requester Login Date Ran                                                      | ge          |         |  |
|-------------------------------------------------------------------------------|-------------|---------|--|
| <ul> <li>Between Dates</li> <li>For the Week</li> </ul>                       | Select Date | e Range |  |
| <ul> <li>For the Month</li> <li>For the Year</li> <li>Year to Date</li> </ul> | То          | :       |  |
| Note : Year refers to Calend                                                  | lar Year    | Search  |  |

- 6. Complete the **Select Date Range** inputs.
- 7. Click **Search**. The page refreshes to display results matching the search criteria. Within the search results page you can print or export the results.

After a search has been executed, the application returns results in the format below. The pictured search has returned search results to display the following information:

- Action Taken By
- Action Time
- Workstation
- Comments

|                 |                                           | Audit Log Info                 |                                                                                              |
|-----------------|-------------------------------------------|--------------------------------|----------------------------------------------------------------------------------------------|
|                 |                                           |                                |                                                                                              |
| Action Taken By | Action Time <del>v</del>                  | Workstation                    | Comments                                                                                     |
| Dillow, Cindy   | 11/17/2021 10:23:33 PM                    | 10.10.10.7                     | Request '2022-FOI-00025' is Viewed.                                                          |
| Dillow, Cindy   | 11/17/2021 10:21:41 PM                    | 10.10.10.7                     | Message with subject 'RE: Proof of Identity' is sent for the<br>Request 2022-PA-00027.       |
| Dillow, Cindy   | 11/17/2021 10:21:29 PM                    | 10.10.10.7                     | Message with subject 'Proof of Identity' is read for the<br>Request 2022-PA-00027.           |
| Dillow, Cindy   | 11/17/2021 10:21:21 PM                    | 10.10.10.7                     | Request '2022-FOI-00025' is Viewed.                                                          |
| Dillow, Cindy   | 11/17/2021 10:20:40 PM                    | 10.10.10.7                     | Request '2022-FOI-00025' is Viewed.                                                          |
| Dillow, Cindy   | 11/17/2021 10:20:36 PM                    | 10.10.10.7                     | Message with subject 'entered message @ 10:20 PM' is<br>sent for the Request 2022-FOI-00025. |
| Dillow, Cindy   | 11/17/2021 10:20:02 PM                    | 10.10.10.7                     | Message with subject 'test' is sent for the Request 2022-<br>FOI-00025.                      |
| Dillow, Cindy   | 11/17/2021 10:18:43 PM                    | 10.10.10.7                     | Message with subject 'test' is sent for the Request #2022-<br>FOI-00025.                     |
| Dillow, Cindy   | 11/17/2021 10:18:32 PM                    | 10.10.10.7                     | Request '2022-FOI-00025' is Viewed.                                                          |
| Dillow, Cindy   | 11/17/2021 10:16:51 PM                    | 10.10.10.7                     | Message with subject 'test' is sent for the Request #2022-<br>FOI-00025.                     |
| N A             | L. C. C. C. C. C. C. C. C. C. C. C. C. C. | Page 1 🗸 of 55                 | ► M                                                                                          |
|                 | Print/E:                                  | xport Report<br>Print O Export |                                                                                              |
|                 | Select                                    | Page Range                     |                                                                                              |
|                 | م ۱                                       | All Pages                      |                                                                                              |
|                 | 0 0                                       | Current Page                   |                                                                                              |
|                 |                                           | Print Back                     |                                                                                              |

## 3.12 Requester Fields

The *Requester Fields* screen allows administrators to control which fields are presented to a requester when creating a profile. Fields with a red asterisk (\*) are mandatory and must be completed. These fields are not editable and are read-only. Fields with a drop down list can be configured to have a standard value.

- 1. Click Requester Fields.
- 2. Indicate the **Required** and **Visible** fields and **Default** values based on your agency's requirements.
- 3. Enter **Tooltip** information, if required.

(!!) Note: Tooltip information are prompts that users can view when seeking additional information about a field or selection.

4. Click Save.

Ø

- 5. A verification message appears. Click **OK** to retain the settings.
- 6. Click **Refresh** to reload information on the screen.

|                                 |                     |         |          |          |         | Spell Ch |
|---------------------------------|---------------------|---------|----------|----------|---------|----------|
| Label Name                      | Display Name        | Tooltip | Required | Visible  | Default |          |
| Contact<br>Information (Header) | Contact Information |         |          |          |         |          |
| Prefix                          | Prefix              |         | Б        |          |         |          |
| * First Name                    | First Name          |         | M        | M        |         |          |
| Middle Name                     | Middle Name         |         |          |          |         |          |
| * Last Name                     | Last Name           |         |          | V        |         |          |
| Suffix                          | Suffix              |         | Б        | য        |         |          |
| Street1                         | Street1             |         |          | য        |         |          |
| Street2                         | Street2             |         | Б        | <u>v</u> |         |          |
| City                            | City                |         |          | ম        |         |          |
| State                           | State               |         | П        | <b>V</b> |         |          |
| Zip Code                        | Zip Code            |         |          | V        |         |          |
| Country                         | Country             |         |          | য        |         |          |
| Phone                           | Phone               |         |          | V        |         |          |
| * E-mail Address                | E-mail Address      |         | M        | IV.      |         |          |
| Organization                    | Organization        |         |          | <u>v</u> |         |          |
| Job Title                       | Job Title           |         | Б        |          |         |          |
| * Default Category              | Default Category    |         | -<br>-   |          | •       |          |
| Account<br>Information (Header) | Account Information |         |          |          |         |          |
| * User Name                     | User Name           |         |          | M        |         |          |
| Hint Question                   | Hint Question       |         |          | -        |         |          |
| Hint Answer                     | Hint Answer         |         |          |          |         |          |

## 3.13 Request Fields

This screen allows administrators to control which fields are presented to a requester when creating a request. Fields with a red asterisk (\*) are mandatory and must be completed to successfully submit a request. These fields are not editable and are read-only. Fields with a drop down list can be configured to have a set of standard values.

1. Click the **Request Management** link on the left panel. The *Request Management* screen appears.

|                                        |                               |                            |       |          |          |                                 | Spell Che             |
|----------------------------------------|-------------------------------|----------------------------|-------|----------|----------|---------------------------------|-----------------------|
| General Settings                       | Label Name                    | Display Name               | Notes | Required | Visible  | Default                         | Display Information   |
| Interprise                             | General Information (Header)  | General Information        |       |          |          | İ                               |                       |
| loogies<br>/eb API                     | Action Office                 | Action Office              |       | 2        |          | Default Office: Cteam           | Action Office Code    |
| ecurity<br>mail Templates              | Action Office Details         | Action Office Instructions |       |          | 2        | Allowed Offices: 7 items checke | Action Office Details |
| naji Log                               | Request Type                  | Request Type               |       | 2        |          | FOLA                            | 1                     |
| iers<br>idit Log                       | Requester Category            | Requester Category         |       |          | 2        | Commercial Organizi 💙           | 1                     |
| equester Ejelds                        | Delivery Mode                 | Delivery Mode              |       |          |          | Download via PAL V              | 1                     |
| rquest Fields<br>speal Fields          | Payment Mode                  | Payment Mode               |       |          |          | Other1 V                        | 1                     |
| her Settings                           | Expedite Information (Header) | Expedite Information       |       | i –      |          | ĺ                               |                       |
| going Room                             | Expedite Requested            | Expedite Requested         |       |          |          | İ                               | 1                     |
| ading Noom Documents                   | Expedite Reason               | Expedite Reason            |       | 1 .      |          |                                 | 1                     |
| splay Order<br>Ishboard Administration | Expedite Request Status       | Expedite Request Status    |       |          | ×.       | İ                               | 1                     |
| tine Payment                           | Shipping Address (Header)     | Shipping Address           |       | <u> </u> |          | İ                               | 1                     |
| ain Menu Links(Alt + P)                | Street1                       | Street1                    |       |          | V        | İ                               | 1                     |
| yout Settings                          | Street2                       | Street2                    |       |          | ×        | İ                               | 1                     |
| rsseges                                | City                          | City                       |       |          | V        | İ                               | 1                     |
| sclaimers                              | State                         | State                      |       |          | ×.       | İ                               | 1                     |
| lor Log<br>anuals                      | State (Other)                 | State (Other)              |       |          | ×        | İ                               | 1                     |
| elease Notes                           | Country                       | Country                    |       |          | ×.       | Ì                               |                       |
| tilves                                 | Zip Code                      | Zip Code                   |       |          | <b>X</b> | İ                               |                       |
| nine rack                              | Request Information (Header)  | Request Information        |       |          |          |                                 |                       |
| tu Zor                                 | Description Document          | Description Document(1)    |       |          | <b>X</b> |                                 |                       |
|                                        | * Description                 | Description                |       |          | ×        |                                 |                       |
|                                        | Consent                       | Consent                    |       |          |          |                                 |                       |
|                                        | Proof of Identity             | Proof of Identity          |       |          |          |                                 |                       |
|                                        | Date Range for Record Search  | Date Range for Record Sea  |       |          |          |                                 |                       |
|                                        | Fee Information (Header)      | Fee Information            |       |          |          |                                 |                       |
|                                        | Willing to Pay All Fees       | Willing to Pay All Fees    |       |          |          |                                 |                       |
|                                        | Willing Amount                | Willing Amount             |       |          |          |                                 |                       |
|                                        | Fee Waiver Requested          | Fee Waiver Requested       |       |          |          | ĺ                               |                       |
|                                        | Fee Walver Resuert Rearco     | Fee Walver Request Reason  |       | 1 .      |          |                                 |                       |

- 2. Use the *checkboxes* to indicate **Required** and **Visible** fields, and select any **Default** values based on your agency's requirements for the *General Information*, *Shipping* and *Billing* Addresses, Request, Appeal, Fee Information and Other Information sections.
- 3. Click the **Elipses (...)** button to enter Notes, where applicable. Notes provide a brief explanation of information to the requester.

4. Select options for the **Attachment Permissions** as outlined in the table below. PAL can accept document uploads from requesters in the formats specified, but only if the options are enabled.

| Automatically attach request form as request letter |              |                    |      |
|-----------------------------------------------------|--------------|--------------------|------|
| Allow additional attachments to be included:        | $\checkmark$ | O All Formats      |      |
|                                                     |              | Specific Formats   | Pdf  |
| nable Expedite Requested Attachment:                | $\checkmark$ | O All Formats      |      |
|                                                     |              | Specific Formats   | doc  |
| nable Fee Waiver Requested Attachment:              | $\checkmark$ | O All Formats      |      |
|                                                     |              | Specific Formats   | tiff |
| nable Consent Attachment:                           | $\checkmark$ | O All Formats      |      |
|                                                     |              | Specific Formats   | dotx |
| nable Proof of Identity Attachment:                 |              | All Formats        |      |
|                                                     |              | O Specific Formats |      |

Save Refresh

| Field Name                                                  | Description                                                                                                    |
|-------------------------------------------------------------|----------------------------------------------------------------------------------------------------|
| Automatically attach<br>request form as a request<br>letter | This creates an XML file as the <b>Request Description</b><br><b>Letter</b> in the <i>FOIAXpress Correspondence Log</i> . When<br>selected, reveals the <b>Allow Additional attachments to</b><br><b>be included</b> option.                                                                                                    |
| Allow Additional<br>attachments to be<br>included           | <ul> <li>This option activates the Add Attachments link in the <i>Request Details</i> section of PAL. The document uploaded by the requester is saved as the <b>Request</b></li> <li><b>Description Letter</b> in the <i>FOIAXpress Correspondence Log</i>.</li> <li><b>All Formats</b> allows requesters to submit any file type.</li> <li><b>Specific Formats</b> allows administrators to specify the types of files accepted from a requester.</li> </ul> |

| Field Name                                | Description                                                                                                    |
|-------------------------------------------|----------------------------------------------------------------------------------------------------|
| Enable Expedite<br>Requested Attachment   | <ul> <li>This option activates the Add Attachments link in the <i>Expedite Requested</i> section of PAL. The document uploaded by the requester is saved as the Expedite Description Letter in the <i>FOIAXpress Correspondence Log</i>.</li> <li>All Formats allows requesters to submit any file type.</li> <li>Specific Formats allows administrators to specify the types of files accepted from a requester.</li> </ul>     |
| Enable Fee Waiver<br>Requested Attachment | <ul> <li>This option activates the Add Attachments link in the <i>Fee Waiver Requested</i> section of PAL. The document uploaded by the requester is saved as the Fee Waiver Description Letter in the <i>FOIAXpress Correspondence Log</i>.</li> <li>All Formats allows requesters to submit any file type.</li> <li>Specific Formats allows administrators to specify the types of files accepted from a requester.</li> </ul> |
| Enable Consent<br>Attachment              | This option activates the <b>Add Attachments</b> link in the <i>Consent</i> section of PAL. The document uploaded by the requester is saved as the <b>Consent Letter</b> in the <i>FOIAXpress Correspondence Log</i> .<br><b>All Formats</b> allows requesters to submit any file type.<br><b>Specific Formats</b> allows administrators to specify the types of files accepted from a requester.                                |

| Field Name                             | Description                                                                                                    |
|----------------------------------------|----------------------------------------------------------------------------------------------------|
| Enable Proof of Identity<br>Attachment | This option activates the <b>Add Attachments</b> link in the <i>Proof of Identity</i> section of PAL. The document uploaded by the requester is saved as the <b>Proof of Identity Letter</b> in the <i>FOIAXpress Correspondence Log</i> . <b>All Formats</b> allows requesters to submit any file type. <b>Specific Formats</b> allows administrators to specify the types of files accepted from a requester. |

- 5. Click **Refresh** to reload the original settings.
- 6. Click **Save** to retain the settings. A verification message appears.
- 7. Click **OK** to accept the settings and close the message window.

# 3.14 Appeal Fields

This screen provides administrators the ability to control which fields are presented to a requester when creating an appeal. Fields with a red asterisk (\*) are mandatory and must be completed to successfully submit an appeal. These fields are not editable and are read-only. Fields with a drop down list can be configured to have a set of standard values.

1. Click the **Appeal Fields** link on the left panel. The *Appeal Fields* screen appears as shown below (a sample portion of the fields are shown):

|                                        | Appeal Fields Configuration<br>Please complete all the required fields marked with an esterist( * ). |                            |       |          |         |                                         |                       |  |  |
|----------------------------------------|----------------------------------------------------------------------------------------------------|----------------------------|-------|----------|---------|-----------------------------------------|-----------------------|--|--|
|                                        |                                                                                                    |                            |       |          |         |                                         | Spell Cha             |  |  |
| Jeneral Settings                       | Label Name                                                                                           | Display Name               | Notes | Required | Visible | Default                                 | Display Information   |  |  |
| glorprise                              | General Information (Header)                                                                         | General Information        |       |          |         |                                         |                       |  |  |
| agres<br>ab AFI<br>curity              | Action Office                                                                                        | Action Office              |       | ×        | ×       | Office: ACtion Off V                    | Action Office Code    |  |  |
| tail Lemplates<br>toil Log             | Action Office Details                                                                                | Action Office Instructions |       |          |         | Allowed<br>Officesi All items checked * | Action Office Details |  |  |
| iers<br>xiit Loo                       | Appeal Type                                                                                          | Appeal Type                |       | ×        | 2       | Appeal 🗸                                |                       |  |  |
| analysis Califo                        | Appeal Sub Type                                                                                      | Appeal Sub Type            |       |          | 2       | Appeal Sub Type The 🛩                   |                       |  |  |
| rquest Fields                          | Requester Category                                                                                   | Requester Category         |       |          | 8       | Commercial Organizi 🛩                   |                       |  |  |
| peal Fields<br>her Sellings            | Reference No.                                                                                        | Reference No.              |       | R        | 8       |                                         |                       |  |  |
| gding Room                             | Delivery Node                                                                                        | Delivery Hode              |       |          | 8       | Download via PAL                        |                       |  |  |
| ading Room Documents                   | Payment Node                                                                                         | Payment Node               |       |          | 8       | Others V                                |                       |  |  |
| splay Order                            | Expedite Information (Header)                                                                        | Expedite Information       |       | i        | i       |                                         |                       |  |  |
| shboard Administration                 | Expedite Requested                                                                                   | Expedite Requested         |       |          |         |                                         |                       |  |  |
| line Payment                           | Expedite Reason                                                                                      | Expedite Reason            |       | 1 .      | l ⊻ ľ   |                                         |                       |  |  |
| in Menu Links(At + P)<br>yout Settings | Expedite Request Status                                                                              | Expedite Request Status    |       |          | 8       |                                         |                       |  |  |
| ssages                                 | Shipping Address (Header)                                                                            | Shipping Address           |       |          |         |                                         |                       |  |  |
| ange Password                          | Street1                                                                                              | Street1                    |       |          | 2       |                                         |                       |  |  |
| or Log                                 | Street2                                                                                              | Street2                    |       |          | 2       |                                         |                       |  |  |
| anuaits                                | City                                                                                                 | City                       |       |          |         |                                         |                       |  |  |
| viease Notes<br>ditum                  | State                                                                                                | State                      |       |          | 2       |                                         |                       |  |  |
| wice Pack                              | State (Other)                                                                                        | State (Other)              |       |          | 8       |                                         |                       |  |  |
| n Qui                                  | Country                                                                                              | Country                    |       |          | 2       |                                         |                       |  |  |
|                                        | Zip Code                                                                                             | Zip Code                   |       |          | 2       |                                         |                       |  |  |
|                                        | Appeal Information (Header)                                                                          | Appeal Information         |       |          |         |                                         |                       |  |  |
|                                        | Description Document                                                                                 | Description Document       |       |          | 2       |                                         |                       |  |  |

- 2. Use the checkboxes to indicate **Required** and **Visible** fields, and any **Default** values based on the agency's requirements for the General Information, Shipping and Billing Addresses, Appeal, Fee Information and Other Information sections.
- 3. Click the **Elipses (...)** button to enter Notes where applicable. Notes provide a brief explanation of information to be provided by the requester.
- 4. Select options for **Attachment Permissions** as outlined in the table below. PAL can accept document uploads from requesters in formats specified only if the option is enabled.

| Allow additional attachments to be included:             | $\checkmark$ | O All Formats              |                                                 |
|----------------------------------------------------------|--------------|----------------------------|-------------------------------------------------|
|                                                          |              | Specific Formats           | Pdf                                             |
| nable Expedite Requested Attachment:                     | $\checkmark$ | O All Formats              |                                                 |
|                                                          |              | Specific Formats           | doc                                             |
| nable Fee Waiver Requested Attachment:                   | $\checkmark$ | O All Formats              |                                                 |
|                                                          |              | Specific Formats           | tiff                                            |
| nable Consent Attachment:                                | $\checkmark$ | O All Formats              |                                                 |
|                                                          |              | Specific Formats           | dotx                                            |
| nable Proof of Identity Attachment:                      | $\checkmark$ | All Formats                |                                                 |
|                                                          |              | O Specific Formats         |                                                 |
| : 'Specific Formats' should not contain . in the formats | ist. Examp   | le, format for Microsoft \ | Word should be specified as doc and not as .doc |

| Field Name                                                  | Description                                                                                                    |
|-------------------------------------------------------------|----------------------------------------------------------------------------------------------------|
| Automatically attach<br>request form as a request<br>letter | This will create an XML file as the <b>Request Description</b><br>Letter in the FOIAXpress Correspondence Log. When<br>selected, reveals the Allow Additional attachments to be<br>included option.                                                                                                    |
| Allow Additional<br>attachments to be included              | This option activates the <b>Add Attachments</b> link in the <i>Request Details</i> section of PAL. The document uploaded by the requester will be saved as the <b>Request Description</b><br><b>Letter</b> in the <i>FOIAXpress Correspondence Log</i> .<br><b>All Formats</b> allows requesters to submit any file type.<br><b>Specific Formats</b> allows administrators to specify the types of files accepted from a requester. |

| Field Name                                | Description                                                                                                    |
|-------------------------------------------|----------------------------------------------------------------------------------------------------|
| Enable Expedite Requested<br>Attachment   | This option activates the <b>Add Attachments</b> link in the <i>Expedite Requested</i> section of PAL. The document uploaded by the requester will be saved as the <b>Expedite Description Letter</b> in the <i>FOIAXpress Correspondence Log</i> . <b>All Formats</b> allows requesters to submit any file type. <b>Specific Formats</b> allows administrators to specify the types of files accepted from a requester.                                     |
| Enable Fee Waiver<br>Requested Attachment | This option activates the <b>Add Attachments</b> link in the <i>Fee</i><br><i>Waiver Requested</i> section of PAL. The document uploaded<br>by the requester will be saved as the <b>Fee Waiver</b><br><b>Description Letter</b> in the <i>FOIAXpress Correspondence Log</i> .<br><b>All Formats</b> allows requesters to submit any file type.<br><b>Specific Formats</b> allows administrators to specify the types<br>of files accepted from a requester. |
| Enable Consent Attachment                 | This option activates the <b>Add Attachments</b> link in the <i>Consent</i> section of PAL. The document uploaded by the requester will be saved as the <b>Consent Letter</b> in the <i>FOIAXpress Correspondence Log</i> .<br><b>All Formats</b> allows requesters to submit any file type.<br><b>Specific Formats</b> allows administrators to specify the types of files accepted from a requester.                                                       |
| Enable Proof of Identity<br>Attachment    | This option activates the <b>Add Attachments</b> link in the <i>Proof</i><br>of Identity section of PAL. The document uploaded by the<br>requester will be saved as the <b>Proof of Identity Letter</b> in<br>the FOIAXpress Correspondence Log.<br><b>All Formats</b> allows requesters to submit any file type.<br><b>Specific Formats</b> allows administrators to specify the types<br>of files accepted from a requester.                               |

- 5. Click **Refresh** to reload the original settings.
- 6. Click **Save** to retain the settings. A verification message appears.
- 7. Click **OK** to accept the settings and close the message window.

## 3.15 Other Settings

Some settings are shared between both Requests and Appeals submitted via PAL. Use the *Other Settings* screen to adjust these shared settings. The *Other Settings* screen contains settings Request Status Information, Payment Information and more. The *Other Settings* screen is shown below:

| eneral Settings<br><u>n</u> terprise                              |                                                                                                    | Request/Appeal Fields Co<br>Please complete all the required fields                                 | onfiguration     | <b>1</b><br>n an asterisk( * ).                                                                                                    |                |               |                |                                        |
|-------------------------------------------------------------------|----------------------------------------------------------------------------------------------------|----------------------------------------------------------------------------------------------------|------------------|----------------------------------------------------------------------------------------------------|----------------|---------------|----------------|----------------------------------------|
| lod <u>u</u> les<br>/eb API                                       | Recent Chabre Information                                                                                            |                                                                                                    |                  |                                                                                                    |                |               | Sp             | ell Che                                |
| ecunt <u>y</u><br>mail <u>T</u> emplates                          | Label Name                                                                                                    | Display Name                                                                                        |                  | Tooltip                                                                                                    | Vis            | ible          | Width          | ı in %                                 |
| nail Log<br>sers                                                  |                                                                                                    |                                                                                                    |                  |                                                                                                    | With<br>signin | W/O<br>signin | With<br>signin | W/O<br>signir                          |
| ait Log                                                           | Case #                                                                                                    | Case                                                                                                | Case#            |                                                                                                    | ~              | ~             | 10             | 20                                     |
| quester <u>F</u> ields                                            | Received Date                                                                                                    | Received Date                                                                                       | Receive          | d Date                                                                                                    |                |               | 10             | 10                                     |
| peal Fields                                                       | Estimated Delivery Date                                                                                              | Estimate Delivery Date                                                                              | Estimat          | e Delivery Date                                                                                                    |                |               | 10             | 10                                     |
| ier Settings<br>ading Room                                        | Total Invoice Amount                                                                                                 | test                                                                                                | test             |                                                                                                    |                |               | 10             | 10                                     |
| ading Room Desuments                                              | Request Description                                                                                                  | Request Description                                                                                 | Descrip          | tion                                                                                                    |                |               | 20             | 20                                     |
| ading Room Documents                                              | Fees Due                                                                                                    | Fee Due                                                                                             | Fee Du           | 2                                                                                                    |                |               | 10             | 10                                     |
| play Order<br>shboard Administration                              | Request Status                                                                                                    | Request status                                                                                      | Status           |                                                                                                    | ~              | ~             | 20             | 20                                     |
| line Payment                                                      | Download Documents                                                                                                   | Download Documents                                                                                  | Downlo           | ad Folder                                                                                                    | ~              |               | 10             |                                        |
| in Manu Linka (Alt + D)                                           | Note: The requester will only be able to                                                                             | see the following columns after signin                                                              | g into the PAL a | application (Download                                                                                                    | Total          | <u>л</u>      | 100            | 100                                    |
| yout Settings                                                     | Documents).                                                                                                    |                                                                                                    |                  |                                                                                                    |                |               |                | ][                                     |
| essages                                                           | Payment Information                                                                                                  |                                                                                                    |                  | n                                                                                                    |                |               |                |                                        |
| ange Pass <u>w</u> ord                                            | Label Name                                                                                                    | Display Nam                                                                                         | e                | Tooltip                                                                                                    |                |               | Visible        | Width<br>in %                          |
| orlog                                                             | Invoice Number                                                                                                    | Invoice No.                                                                                         |                  |                                                                                                    |                |               |                | 20                                     |
| JI LOY                                                            |                                                                                                    |                                                                                                    |                  | Invoice No.                                                                                                    |                |               | ×              |                                        |
| nuals                                                             | Invoice Date                                                                                                    | Invoice Date                                                                                        |                  | Invoice No.<br>Invoice Date                                                                                                    |                |               |                | 10                                     |
| nuals<br>ease Notes                                               | Invoice Date Invoice Amount                                                                                          | Invoice Amount                                                                                      |                  | Invoice No. Invoice Date Invoice Amount                                                                                                    |                |               |                | 10<br>10                               |
| nuals<br>lease Notes<br>ffixes<br>vice Pack                       | Invoice Date Invoice Amount Invoice Action                                                                           | Invoice Date Invoice Amount Invoice Action                                                          |                  | Invoice No. Invoice Date Invoice Amount Invoice Action                                                                                                   |                |               |                | 10<br>10<br>10                         |
| in Log<br>Inuals<br>lease Notes<br>tfixes<br>rvice Pack<br>in Out | Invoice Date<br>Invoice Amount<br>Invoice Action<br>Transaction Number                                               | Invoice Date Invoice Amount Invoice Action Transaction Number                                       |                  | Invoice No. Invoice Date Invoice Amount Invoice Action Transaction Number                                                                                |                |               | K K K          | 10<br>10<br>10                         |
| nuals<br>lease Notes<br>frikes<br>vice Pack<br>n Qut              | Invoice Date<br>Invoice Amount<br>Invoice Action<br>Transaction Number<br>Paid Amount                                | Invoice Date Invoice Amount Invoice Action Transaction Number Paid Amount                           |                  | Invoice No.<br>Invoice Date<br>Invoice Amount<br>Invoice Action<br>Transaction Number<br>Paid Amount                                                     |                |               |                | 10<br>10<br>10<br>10                   |
| nuals<br>iease Notes<br>frikes<br>vice Pack<br>n Qut              | Invoice Date Invoice Amount Invoice Action Transaction Number Paid Amount Balance                                    | Invoice Date Invoice Amount Invoice Action Transaction Number Paid Amount Balance                   |                  | Invoice No.<br>Invoice Date<br>Invoice Amount<br>Invoice Action<br>Transaction Number<br>Paid Amount<br>Balance                                          |                |               | K K K K        | 10<br>10<br>10<br>10<br>10             |
| nuals<br>ease Notes<br>fixes<br>vice Pack<br>n Qut                | Invoice Date Invoice Amount Invoice Action Transaction Number Paid Amount Balance Method of Payment                  | Invoice Date Invoice Amount Invoice Action Transaction Number Paid Amount Balance Method of Payment |                  | Invoice No.<br>Invoice Date<br>Invoice Amount<br>Invoice Action<br>Transaction Number<br>Paid Amount<br>Balance<br>Method of Payment                     |                |               |                | 10<br>10<br>10<br>10<br>10<br>10       |
| nuals<br>ease Notes<br>fixes<br>vice Pack<br>n <u>O</u> ut        | Invoice Date Invoice Amount Invoice Action Transaction Number Paid Amount Balance Method of Payment Transaction Date | Invoice Date Invoice Amount Invoice Amount Paid Amount Balance Method of Payment Transaction Date   |                  | Invoice No.<br>Invoice Date<br>Invoice Amount<br>Invoice Action<br>Transaction Number<br>Paid Amount<br>Balance<br>Method of Payment<br>Transaction Date |                |               |                | 10<br>10<br>10<br>10<br>10<br>10<br>10 |

1. Select the desired options for the *Request Status Information*. This section allows administrators to control which fields are available when checking the status of a submitted request if the requester is registered or not. Fields that are grayed-out cannot be modified and are the default fields displayed on the *Request Status* screen. The total width of the displayed fields must equal 100%.

| Label Name                                                                      | Display Name                                              | Tooltip                           | Visible        |               | Width          | n in %        |
|---------------------------------------------------------------------------------|-----------------------------------------------------------|-----------------------------------|----------------|---------------|----------------|---------------|
|                                                                                 |                                                           |                                   | With<br>signin | W/O<br>signin | With<br>signin | W/O<br>signir |
| Case #                                                                          | Case #                                                    |                                   | ~              | ~             | 20             | 50            |
| Received Date                                                                   | Received Date                                             |                                   |                |               | 0              | 0             |
| Estimated Delivery Date                                                         | Estimate Delivery Date                                    |                                   |                |               | 0              |               |
| Total Invoice Amount                                                            | Total Invoice Amount                                      |                                   | ✓              |               | 20             | 0             |
| Request Description                                                             | Description                                               |                                   | ~              |               | 20             | 0             |
| Fees Due                                                                        | Fee Due                                                   |                                   |                |               | 0              |               |
| Request Status                                                                  | Status                                                    |                                   | ~              | ~             | 20             | 50            |
| Download Documents                                                              | Download Folder                                           |                                   | ~              |               | 20             |               |
| Note: The requester will only be able to<br>Description, Fees Due, and Download | to see the following columns after signing<br>Documents). | into the PAL application (Request | Total          |               | 100            | 100           |

2. Indicate whether to **Enable Non PAL Requests Status Information**. This option allows requests submitted to the FOIA office via mail, email, or fax to be tracked online by PAL users that do not have registered profiles.

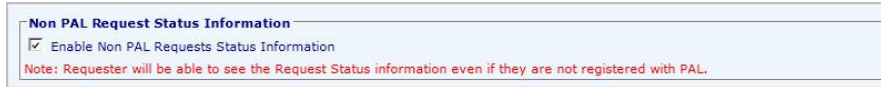

3. Indicate whether to display Verification Fields while checking the Request Status information without registering. This option allows requests submitted to the FOIA office via mail, email, or fax to be tracked online by PAL users that do not have registered profiles, by requiring the case tracking number, requester last name and characters displayed in the distorted image to ensure the request was not submitted by a computer. Non-registered users will have restricted access to fee information and responsive records.

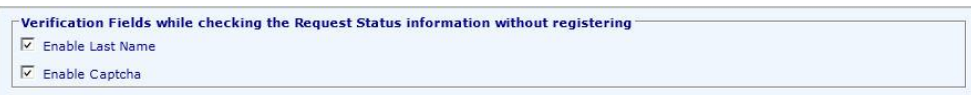

4. Indicate whether to **Show Requester Details on Request Submission Form**. This option displays the *Requester Details* section with contact information of the registered requester.

Requester Information

5. Indicate whether to **Send Email Notification to Requester**. This option enables automated notifications sent to the requester when the request is updated to the selected status (es).

| Send E     | Email Notification of Payment Due to Requester                                                          |
|------------|----------------------------------------------------------------------------------------------------|
| Send E     | Email Notification to Requester when status is updated                                                  |
| Receiv     | ved                                                                                                    |
| Assign     | ned for Processing                                                                                      |
| 🗌 In Pro   | ICESS                                                                                                   |
| 🗌 On Ho    | old - Need Info/Clarification                                                                           |
| 🗌 On Ho    | ld - Fee Related                                                                                        |
| On Ho      | ld - Other                                                                                              |
| 🗌 Invali   | d Reference Number (Appeals Only)                                                                       |
| Docur      | ments Delivered (This notification will only be delivered if documents are delivered to PAL)            |
| Close      | d                                                                                                    |
| lote: Requ | Just Status Update Notification will be sent to the Requester when the status of the request is updated |

- 6. Click **Refresh** to reload the original settings.
- 7. Click **Save** to retain the settings. A verification message appears.
- 8. Click **OK** to accept the settings and close the message window.

## 3.16 Reading Room

### 3.16.1 Reading Room Fields Configuration

To access documents in the reading room, requesters must first perform a search. The *Reading Room* screen contains the searchable fields requesters need to complete to retrieve documents.

- 1. Click Reading Room.
- 2. Indicate the Reading Room Fields you want to be visible in the application.
- 3. Enter any **Tooltip** information, if required.
- 4. Accept the default value for the **Number of Views Constitutes a Popular Document** or enter a value. This value represents the number of times a document is viewed before it is considered popular or a frequently requested document.
- 5. Indicate whether you want to **Display PAL Reading Room Search Screen** for popular documents. This option displays the search screen for the *Reading Room Popular Documents* section in the application. The search information displayed is the same as the information configured for the Reading Room. To view the search screen, the **Reading Room Popular Documents** label must be enabled in the *Main Menu Links Configuration* screen.
- 6. Indicate whether you want to **Enable Content Search**. This option displays the **Content Search** field in the reading room and popular documents search screens. This feature allows users to find a specific string of characters, words, or phrases.

| Label Name                                                                                    | Display Name                                | Tooltip | Visible                                                                                                    |
|-----------------------------------------------------------------------------------------------|---------------------------------------------|---------|----------------------------------------------------------------------------------------------------|
| Folder Name                                                                                   | Folder Name X                               |         | Image: A start of the start of the start          |
| Reading Room File Cabinet                                                                     | Reading Room File Cabinet                   |         | <ul> <li>Image: A start of the start of the start of</li></ul> |
| Published Date                                                                                | Published Date                              |         |                                                                                                    |
| Content Search                                                                                | Content Search                              |         |                                                                                                    |
| eading Room Popular Docur<br>Number of Views Constitutes a I<br>] Display PAL Reading Room Se | nents<br>Popular Document 2<br>earch Screen |         |                                                                                                    |

7. The PAL Reading Room can be configured to display custom fields in the search screen. These fields are created and activated for PAL in the FOIAXpress application.

| Document Location Info Document    | ocation Info  | V |  |
|------------------------------------|---------------|---|--|
| Service Center Location Service Ce | nter Location | V |  |
| Keyword Keyword                    | ĺ             |   |  |

### 3.16.2 Remote Content Search

The Content Search for the PAL Reading Room can be configured to exist on a separate file repository from the application server. Follow the steps below to enable remote content search:

- 1. Enable content search per the instructions in the previous section.
- 2. Create a share folder (UNC path) for PAL Reading Room documents.
- 3. Add the PAL application pool account to the UNC path created in the previous step, including *Modify* permissions.

(!!) Note: If the PAL website is running with the *Network Service* account, add the system account (domain/computer name\$) to the UNC path, including *Modify* permissions.

4. Update the path in the Reading Room tab under PAL Configuration.

## 3.17 Reading Room Documents

### 3.17.1 Search Reading Room Documents

The Reading Room Documents search configuration allows you to search for documents added to the Reading Room. To search existing Reading Room documents:

1. Click **Reading Room Documents**. The *Search for Documents in Reading Room* screen appears as shown below:

|                                                                                                    |                          | Search for Do  | ocuments in Reading Room |  |  |  |  |
|----------------------------------------------------------------------------------------------------|--------------------------|----------------|--------------------------|--|--|--|--|
|                                                                                                    |                          |                | <u>Spell Che</u>         |  |  |  |  |
| he Access to Information Act, (R.S.C., 1985, c.A-1), requires that certain documents of interest to the general public be<br>ublished electronically. [ATIA Agency] is making these documents available to the general public in electronic form.<br>Search for Documents in Reading Room |                          |                |                          |  |  |  |  |
| Define were Car                                                                                                    |                          |                |                          |  |  |  |  |
| Refine your Sea                                                                                                    | rch Reading Room         | File Cabinet   | Description              |  |  |  |  |
| Refine your Sea                                                                                                    | rch Reading Room PAL FCD | File Cabinet   | Description              |  |  |  |  |
| Refine your Sea                                                                                                    | Reading Room PAL FCD     | File Cabinet   | Description              |  |  |  |  |
| Refine your Sea                                                                                                    | e Reading Room           | File Cabinet * | Description              |  |  |  |  |
| Refine your Sea                                                                                                    | e (                      | File Cabinet * | Description              |  |  |  |  |

- 2. Use the fields on this screen to locate existing documents. You can refine your search using the *Refine Your Search* fields.
- 3. Select *Reading Room Filing Cabinet(s)* to search from the list.
- 4. Use the Folder Name field to locate a specific folder name.
- 5. Use the Published Date fields to search using a specific date range
- 6. Search document content using the *Content Search* field.
- 7. Click **Search** to locate any documents matching the search criteria. The *Reading Room Documents* screen appears as shown in the following example:

|            | Reading Room Documents                              |                                                         |                                          |                 |                |               |            |                      |  |  |
|------------|-----------------------------------------------------|---------------------------------------------------------|------------------------------------------|-----------------|----------------|---------------|------------|----------------------|--|--|
|            | <u>Folder Name</u> -                                | <u>Reading Room File</u><br><u>Cabinet</u>              | Published Date                           | Expiration Date | <u># Pages</u> | <u>Format</u> | Added From | Popular<br>Document? |  |  |
|            | rr desc test                                        | PAL FCD                                                 | 05/13/2021                               | -               | 10             |               | ATIPXpress | No                   |  |  |
|            | Foldernametrack                                     | PAL FCD                                                 | 07/16/2021                               | -               | 25             |               | PAL Config | No                   |  |  |
|            | AX                                                  | PAL FCD                                                 | 05/14/2021                               | -               | 32             | Ā             | PAL Config | No                   |  |  |
| M.         | (                                                   | •                                                       | Page 1 💙                                 | of 1            |                |               | •          |                      |  |  |
|            |                                                     |                                                         | New Edit Dele                            | ete Back        |                |               |            |                      |  |  |
| * N<br>pub | ote: If selection boxes a<br>blished from ATIPXpres | re grayed out it is becaus<br>s and must be edited from | e the documents v<br>1 that application. | vere            |                |               |            |                      |  |  |

8. You can select any of the results from the list and use the buttons to add **New** documents, **Edit** the selected documents, or **Delete** the selected document.

### 3.17.2 Add Reading Room Documents

You have the option to create and save Reading Room document searches for later use.

- 1. Click Reading Room Documents.
- 2. Click New. The Add Reading Room Documents screen appears.

|                               |                            | Spell Check |
|-------------------------------|----------------------------|-------------|
| * Folder Name :               |                            |             |
| * Reading Room File Cabinet : | Annual Reports             |             |
|                               | Contracts<br>Misc. Records |             |
|                               |                            |             |
| * Browse Document :           | E                          | rowse       |
| * Number of Pages :           |                            |             |
| * Published Date :            | 04/11/2017                 |             |
| Show in Reading Room :        | $\checkmark$               |             |
| Never Expires :               |                            |             |
|                               |                            |             |
|                               |                            |             |
| Comments :                    |                            |             |
|                               |                            |             |
|                               | ✓                          |             |

- 3. Enter the required elements outlined in the table below.
- 4. Click **Save** when completed.

| Field Name                | Description                                                                                                    |
|---------------------------|----------------------------------------------------------------------------------------------------|
| Folder Name               | The title given to the document.                                                                                                    |
| Reading Room File Cabinet | Reading Room File Cabinet where the document should be uploaded. Select from the listed options.                                                   |
| Browse Document           | Allows the users to locate the file from their local/network<br>drive. The acceptable file formats are PDF, TIFF, ZIP, DOC,<br>XLS, DOCX and XLSX. |
| Number of Pages           | Indicates the size of the document (in pages).                                                                                                    |
| Published Date            | Indicates the date the document was published to the Reading Room. Today's date is the default.                                                    |
| Show in Reading Room      | Indicates if the document is available in the Reading Room.                                                                                        |
| Never Expires             | Indicates whether the document remains in the Reading<br>Room. If unselected, the Administrator can determine the<br>date the document expires.    |
| Comments                  | A brief narrative describing the document.                                                                                                    |
| Refresh                   | Reloads the screen to its original settings prior to saving.                                                                                       |
| Back                      | Returns to the previous screen.                                                                                                    |

## 3.18 Display Order

This screen allows administrators the ability to determine the order for **Request**, **Requester**, or **Reading Room** section headers and fields in the application.

- 1. Click **Display Order**.
- 2. Select the desired **Module** from the drop down list.
- 3. Accept the default option to **Configure Headers** or select **Configure Fields**.
- 4. The **Headers Display Order** list updates to display only headers based on the selected module.
- 5. The **Fields Display Order** field is revealed when the **Configure Fields** option is selected and automatically adjusts to display fields based on the selected module and header.
- 6. Use the **Up** and **Down** arrows to reposition the headers and/or fields.
- 7. Click **Refresh** to reload the screen with the default settings.
- 8. Click **Save** to retain the settings.

| Module                | Request Fields                                                                                                    |                  |
|-----------------------|----------------------------------------------------------------------------------------------------|------------------|
|                       | C Configure Headers                                                                                                    | Configure Fields |
| Headers Display Order | General Information<br>Shipping Address<br>Request Information<br>Appeal Information<br>Fee Information<br>Billing Address<br>Other Information |                  |
| Fields Display Order  | Action Office<br>Action Office Instructions<br>Request Type<br>Appeal Type<br>Appeal Sub Type<br>Requester Category<br>Reference No.            |                  |

# 3.19 Dashboard Administration

This link launches the **Dashboard Administration** application. Please refer to the PAL Dashboard User Manual for further information concerning this link.

# 3.200nline Payment

The online payment option is used to configure the integration between the PAL and an agencies' existing online payment solution (i.e., Pay.gov). When the *Enable Online Payment* option is checked, the drop down list includes the name of the integrated PAL online payment solution and, upon selection, displays the configuration fields required to communicate between PAL and the payment solution.

The online payment integration provides the ability for agencies to require payment prior to accepting a request submission and/or providing requesters a method of submitting payment for charges billed to them related to their record request.

In addition, the information the requester sees on their receipt (as triggered by the application) is also configured here. Follow the steps below to configure Online Payments:

(!!) Note: Each PAL integration is different, so different fields may be available for configuration purposes.

- 9. Click Online Payment.
- 10. Select the **Enable Online Payment** checkbox to enable the online payment option for your PAL.
- 11. Under the *Payment Option* drop down list, select the **Payment Option** to enable for PAL. These options are based on the integrated payment solution(s) you have connected to your FOIAXpress application.
- 12. After selecting an available **Payment Option**, additional configuration fields appear to configure the selected payment method.

(!!) Note: The screen below is presented as an example. The fields shown here may not apply to your online payment configuration.

| e Payment           Value         description           ment Url         a         https://checkout.e.xat.com/payment for production and<br>https://pm.demo.e.xat.com/payment for test           ment Page Id         b         Payment Page ID from the Payment for generation of the set           saaction Key         c         Payment Page ID from the Payment Pages interface           saaction Key         d         Payment Page ID from the Payment Pages interface           saaction Key         d         Payment Page ID from the Payment Pages interface           saaction Key         d         Payment Page ID from the Payment Pages interface           saaction Key         d         Payment Page ID from the Payment Pages interface           saaction Key         d         d         Payment Page ID from the Payment Pages interface           saaction Key         g         d         Payment Page ID from the Payment Pages interface           saaction Key         g         mont Song Payment In test mode         MDS or SHA-1           vloop         g         g         Payment In test mode         MDS or SHA-1           vloop         g         g         Formation Easi In the Matter Payment Page ID from the Payment Page ID from the Payment Page ID from the Payment Page ID from the Payment Page ID from the Payment Page ID from the Payment Page ID from the Payment Page ID from the Payment Page ID from the Payment Page ID from the Payment Pa                                                                                                    | e Online Payment                                                                                                   |                                  | Payment Option : RGBB                                                                                                    |
|----------------------------------------------------------------------------------------------------|----------------------------------------------------------------------------------------------------|----------------------------------|----------------------------------------------------------------------------------------------------|
| Value         description           yment Url         a         https://checkout.e-xact.com/payment for production and<br>https://rpm.demo.e-xact.com/payment for test           yment Page Id         b         Payment Page ID from the Payment Pages interface           insaction Key         c         Image ID           sponse Key         Image ID         MD5 or SHA-1           Test Payment         f         Process payment in test mode           ow Logo         g         Image ID           okground Color         h         To make it look like PAL           nd Confirmation Email         Image ID         Should a confirmation email be sent to the customer           irchant Email         Image ID         Image ID         Image ID           irchant Email         Image ID         Image ID         Image ID           Application Fee         Image ID         Image ID         Image ID           if Request ID         Image ID         Image ID         Image ID           if Request ID         Image ID         Image ID         Image ID           if Request ID         Image ID         Image ID         Image ID           if Payment Details         Image ID         Image ID         Image ID                                                                                                    | ne Payment                                                                                                    |                                  |                                                                                                    |
| yment Url       a       https://checkout.e-xact.com/payment for production and https://rpm.demo.e-xact.com/payment for test         yment Page Id       b       Payment Page ID from the Payment Pages interface         unsaction Key       c       c         genes Key       d       c         oryption Type       e       MD5 or SHA-1         Test Payment       f       Process payment in test mode         ow Logo       g       c         ckground Color       h       To make it look like PAL         nd Confirmation Email       i       Should a confirmation email be sent to the customer         irrchant Email       j       cmail address to which the merchan's copy of the customer         orfirmation Email       i       USD or CAD         Application Fee       uSD or CAD         Application Fee       Information Email Stould a confirmation email be sent to the Online Payment Receipt         Information to be displayed on the Online Payment Receipt       Information to be displayed on the Online Payment Receipt         Image: Payment Type       Image: Payment Type       Image: Payment Type         Image: Payment Details       Image: Payment Type       Image: Payment Type         Image: Payment Details       Image: Payment Status       Image: Payment Status                                                                                                    | ٤y                                                                                                    | Value                            | description                                                                                                    |
| ymment Page Id       b       Payment Page ID from the Payment Pages interface         insaction Key       c       Payment Page ID from the Payment Pages interface         sponse Key       d       Image: Sponse Key         cryption Type       e       MDS or SHA-1         Test Payment       f       Process payment in test mode         ow Logo       g       Image: Sponse Key         ckground Color       h       To make it look like PAL         nd Confirmation Email       i       Should a confirmation email be sent to the customer         irchant Email       j       Email address to which the merchant's copy of the customer         irchant Email       j       Image: Should a confirmation email be sent. If a value is submitted an email will be sent to this address as well as the addresses configured in the "General"         rrency Code       k       USD or CAD         Application Fee       Image: Should a confirmation email should be sent. If a value is submitted an email will be sent to the displayed on the Online Payment Receipt         @ Request ID       @ Payment Type         @ Payment Details       @ Payment Type         @ Payment Details       @ Payment Status                                                                                                    | ayment Url                                                                                                    | a                                | https://checkout.e-xact.com/payment for production and<br>https://rpm.demo.e-xact.com/payment for test                                                                                                    |
| Insaction Key c                                                                                                    | yment Page Id                                                                                                    | b                                | Payment Page ID from the Payment Pages interface                                                                                                    |
| sponse Key       d         cryption Type       e         model       MDS or SHA-1         Test Payment       f         ow Logo       g         ckground Color       h         nd Confirmation Email       i         odd confirmation email be sent to the customer         irrchant Email       Should a confirmation email be sent to address to which the merchant's copy of the customer         on firmation Email       Email address to which the merchant's copy of the customer         on firmation Email       Email address to which the merchant's copy of the customer         on firmation Email       Email address as well as the addresses configured in the "General"         rrchant Email       usb of the customer         increase       USD or CAD         Application Fee       Information to be displayed on the Online Payment Receipt         Information to be displayed on the Online Payment Receipt       Information to be displayed on the Online Payment Receipt         Information Type       Image: Source of the customer       Image: Source of the customer         Information to be displayed on the Online Payment Receipt       Image: Source of the customer       Image: Source of the customer         Information to be displayed on the Online Payment Receipt       Image: Source of the customer       Image: Source of the customer <t< td=""><td>ansaction Key</td><td>c</td><td></td></t<>                                                                                                    | ansaction Key                                                                                                    | c                                |                                                                                                    |
| cryption Type       e       MDS or SHA-1         Test Payment       f       Process payment in test mode         ow Logo       g       Image: Space payment in test mode         ow Logo       g       Image: Space payment in test mode         ow Logo       g       Image: Space payment in test mode         ow Logo       g       Image: Space payment in test mode         ow Logo       g       Image: Space payment in test mode         ow Logo       g       Image: Space payment in test mode         ow Logo       g       Image: Space payment in test mode         ow Logo       g       Image: Space payment in test mode         ow Logo       g       Image: Space payment in test mode         ow Logo       g       Should a confirmation email be sent to the customer         inchant Email       j       Image: Space payment in test mode         irchant Email       j       Image: Space payment in test mode         irchant Email       j       Image: Space payment in test or space payment         irchant Email       j       Image: Space payment in test or space payment         irchant Email       j       Image: Space payment in test or space payment         irchant Email       j       Image: Space payment in the information to be displayed on the O                                                                                                    | sponse Key                                                                                                    | d                                |                                                                                                    |
| Test Payment       f       Process payment in test mode         ow Logo       g                                                                                                    | cryption Type                                                                                                    | e                                | MD5 or SHA-1                                                                                                    |
| ow Logo       g         ckground Color       h         nd Confirmation Email       i         ow Cogo       Should a confirmation email be sent to the customer         erchant Email       Email address to which the merchant's copy of the customer         ow Cogo       Email address to which the merchant's copy of the customer         own Logo       Email address to which the merchant's copy of the customer         erchant Email       j         in       Confirmation email should be sent. If a value is submitted an email will be sent to this address as well as the addresses configured in the "General"         rrency Code       k       USD or CAD         Application Fee       USD or CAD         ayment Receipt       Information to be displayed on the Online Payment Receipt         @ Requester Details       @         @ Payment Type       @         @ Request ID       @         @ Payment Details       @         @ Payment Status       @                                                                                                    | Test Payment                                                                                                    | f                                | Process payment in test mode                                                                                                    |
| ckground Color       h       To make it look like PAL         nd Confirmation Email       i       Should a confirmation email be sent to the customer         rchant Email                                                                                                    | ow Logo                                                                                                    | g                                |                                                                                                    |
| nd Confirmation Email       i       Should a confirmation email be sent to the customer         irchant Email       j       Email address to which the merchant's copy of the customer confirmation email should be sent. If a value is submitted an email will be sent to this address as well as the addresses configured in the "General"         rrency Code       k       USD or CAD         Application Fee       usD or CAD         ayment Receipt       Information to be displayed on the Online Payment Receipt         @ Requester Details       @         @ Payment Type                                                                                                    | ckground Color                                                                                                    | h                                | To make it look like PAL                                                                                                    |
| image: second second | end Confirmation Email                                                                                             |                                  | Should a confirmation email be sent to the customer                                                                                                    |
| rrency Code k USD or CAD Application Fee ayment Receipt Information to be displayed on the Online Payment Receipt Requester Details Payment Type Request ID Payment Details Payment Status                                                                                                    | erchant Email                                                                                                    | j                                | Email address to which the merchant's copy of the customer<br>confirmation email should be sent. If a value is submitted an email<br>will be sent to this address as well as the addresses configured in<br>the "General" |
| Application Fee ayment Receipt Information to be displayed on the Online Payment Receipt                                                                                                    | Currency Code                                                                                                    | k                                | USD or CAD                                                                                                    |
| ✓ Payment Status                                                                                                    | Payment Receipt<br>Information to be display<br>Requester Details<br>Payment Type<br>Request ID<br>Payment Details | ed on the Online Payment Receipt |                                                                                                    |
|                                                                                                    | Payment Status                                                                                                    |                                  |                                                                                                    |
|                                                                                                    | ANG AN 11 V                                                                                                    | B B B + 10 + 0 + Q Q I T = 1     | a 🗅 🛓                                                                                                    |
|                                                                                                    |                                                                                                    | $x^2 = x^2 + y^2 = 0$            |                                                                                                    |
|                                                                                                    |                                                                                                    |                                  |                                                                                                    |
| ⊕ ♥ #A III X Ia Ca Ca V • • •      90 90     ¶+ III = Ia Ia       Image: Image: Imag                            |                                                                                                    | 200m • 20 •                      |                                                                                                    |
| <ul> <li>♣ ♥ ♣ ◻ ‰ ᅆ ♥ • • • ♀ ♀ ♀ ♀ ♀ ♀ ♀ ♀ ♀ ♀ ♀ ↓</li> <li>▲ ○ ▲ ○ ▲ ○ ▲ ○ ▲ ○ ▲ ○ ▲ ○ ▲ ○ ▲ ○ ▲ ○</li></ul>                                                                                                    | Payment Note                                                                                                    |                                  |                                                                                                    |
| Image: Second second secon  |                                                                                                    |                                  |                                                                                                    |
| $\bigcirc$ $\bigcirc$                                                                                                    |                                                                                                    |                                  |                                                                                                    |
| $ \begin{array}{cccccccccccccccccccccccccccccccccccc$                                                                                                    |                                                                                                    |                                  |                                                                                                    |

13. After configuring the desired fields as needed, click Save.

### 3.21 Main Menu Links

This screen is used to configure the links available to the requester in the left panel.

- 1. Click Main Menu Links.
- 2. Click the checkboxes next to the options to enable in the Main Menu of the application.
- 3. Accept the default **Display Name and Access Key** or modify the information based on your agency's requirements. The Access Key is the keyboard combination used to select a link.
- 4. For example, **<Alt> + <R>** will select the **Request Status** link.

| ble    | Label                                                                                                    | Display Name and Access Key                                                                                                    |                      | Menu Items                                      | Display                  | URL                              | Open In           |      |
|--------|----------------------------------------------------------------------------------------------------|----------------------------------------------------------------------------------------------------|----------------------|-------------------------------------------------|--------------------------|----------------------------------|-------------------|------|
|        | Name                                                                                                    | Gro                                                                                                    | oup                  | Menu Items                                      | Urder                    |                                  | <br>Add New Group | Iten |
| ]      | Main<br>Menu Links                                                                                                    | Links                                                                                                    |                      | ~                                               | ~                        |                                  | Delete            |      |
|        | Help Menu                                                                                                    | Help                                                                                                    |                      | ~                                               | ~                        |                                  | <br>Delete        |      |
| 1      | Public                                                                                                    | Public Reading Room                                                                                                    |                      |                                                 |                          |                                  | <br>Delete        |      |
|        | Room                                                                                                    |                                                                                                    |                      | ¥                                               | •                        |                                  | Delete            |      |
|        | Change                                                                                                    |                                                                                                    |                      | Main Menu Item                                  | s                        |                                  |                   |      |
|        | Password                                                                                                    | Change Password                                                                                                    | w<br>•               | ~                                               |                          |                                  |                   |      |
|        | Sign In<br>My                                                                                                    |                                                                                                    |                      | ×                                               |                          |                                  |                   |      |
|        | Account                                                                                                    | My Account                                                                                                    | A                    | ×                                               |                          |                                  |                   |      |
| _      | Reading                                                                                                    | Sign Out                                                                                                    |                      | Dublic Deading D M                              |                          |                                  | Diebt Deeel       |      |
| _      | Room                                                                                                    | Reading Room                                                                                                    |                      | Public Reading R V                              |                          |                                  | Right Panel       |      |
| _      | Senu Mali                                                                                                    |                                                                                                    |                      | Public Reading R X                              |                          |                                  |                   |      |
|        | Dashboard<br>Reading                                                                                                    | Dashboard                                                                                                    |                      | Public Reading R V                              |                          |                                  |                   | _    |
| ]      | Room<br>Popular                                                                                                    | Reading Room Popular Documents                                                                                                    | E                    | Public Reading R 🗸                              | ~                        | ERR/palEleDTypesvisit.aspx       | Right Panel       | ~    |
| 1      | Documents                                                                                                    | Home                                                                                                    | н                    |                                                 | 1 🗸                      | nalHome.aspx                     | Right Panel       | ~    |
| 1      | Reference                                                                                                    | Reference Guide                                                                                                    | F                    | Links 🗸                                         |                          | Request/palFOIARegSystem.aspx    | Right Panel       |      |
| -<br>  | Other                                                                                                    | AINS Website                                                                                                    | P                    |                                                 | 3 🗸                      | http://ains.com                  | New Window        | _    |
| -<br>1 | Requests                                                                                                    | Requests And Fees                                                                                                    | 0                    | Links V                                         |                          | Request/palRegsFees.aspx         | Right Panel       | >    |
| ,<br>  | And Fees                                                                                                    |                                                                                                    | <u> </u>             |                                                 |                          |                                  |                   | _    |
| ·]     | Exemption<br>Codes                                                                                                    | Exemption Codes                                                                                                    | x                    | <b>`</b>                                        | 4 🗸                      | palExemptCodes.aspx              | Right Panel       | ~    |
| ]      | Request<br>Status                                                                                                    | Check Request Status                                                                                                    | R                    | <b>~</b>                                        | 5 🗸                      | Request/palConfirmation.aspx     | Right Panel       | ~    |
| •      | Submit<br>Request                                                                                                    | Submit Request                                                                                                    | s                    | <b>~</b>                                        | 6 🗸                      |                                  |                   |      |
| ]      | Submit<br>Appeal                                                                                                    | Submit Appeal                                                                                                    | в                    | <b>~</b>                                        | 7 🗸                      |                                  |                   |      |
| ]      | Help                                                                                                    | Help                                                                                                    | L                    | Help 🗸                                          | ~                        | Request/palFOIAHelp.aspx         | Right Panel       | ~    |
| ]      | Contact<br>Us                                                                                                    | Contact Us                                                                                                    | Т                    | Help 🗸                                          | ~                        | palContactUs.aspx                | Right Panel       | ~    |
| ]      | JAWS<br>Instructions                                                                                                    | JAWS Instructions                                                                                                    | J                    | Help 🗸                                          | ~                        | Request/palFOIAHelp.aspx         | Right Panel       | ~    |
|        | : When acce<br>Enabling Lin<br>Enable Re:<br>O always<br>Enabling SL<br>Sign Ir<br>Enable Api<br>D always<br>Enabling SL<br>Sign Ir<br>Enable Re:<br>O always<br>Enabling SL | esskeys are updated, Help Message should be upd<br>hks<br>quest Link<br>ub Links ( When Requester not logged in ):<br>n Register Now<br>peal Link:<br>ub Links ( When Requester not logged in )<br>n Register Now<br>quest Status Link:<br>ub Links ( When Requester not logged in ) : | ated<br>only<br>only | after Sign In<br>after Sign In<br>after Sign In | Submit F<br>Submit Ap    | Request with out registering     |                   |      |
|        | Sign Ir<br>Note: When                                                                                                    | n Register Now                                                                                                    | Req                  | uest Status without reg                         | Check Req<br>jistering'. | quest Status without registering |                   |      |

- 5. To access additional options to open a link:
- 6. Select the checkbox next to a label name. The **Open In** drop down list becomes available.
- 7. Click the drop-down list and select **Right Panel** to display the link on the right panel or **New Window** to launch a new window when the link is selected.

(!!) Note: Although Administrators have the option to specify an alternate location for opening links, it is not recommended to do so. Keeping the links in the main menu makes it easier for users to navigate within the application.

# **3.22Enabling Links**

Administrators can determine whether a user must be registered in order to submit a request or an appeal and when the **Submit Request**, **Submit Appeal**, **Request Status** and **Appeal Status** links should appear in the application.

- 1. Select the desired options based on the information outlined in the table below, as per your agency's requirements.
- 2. Click **Refresh** to load the screen with the default settings.
- 3. Click **Save** to retain the updated settings.

| Field Name                    | Description                                                                                                    |
|-------------------------------|----------------------------------------------------------------------------------------------------|
| Enable Request Link           | Determines when to display the <b>Submit Request</b> link. If<br><b>Always</b> is selected, the link displays at all times. If <b>Only after</b><br><b>Sign In</b> is selected, the link displays after the user successfully<br>completes registration.  |
| Enable Appeal Link            | Determines when to display the <b>Submit Appeal</b> link. If <b>Always</b> is selected, the link displays at all times. If the <b>Only after Sign In</b> radio button is selected, the link displays after the user successfully completes registration.  |
| Enable Request Status<br>Link | Determines when to display the <b>Request Status</b> link. If <b>Always</b> is selected, the link displays at all times. If the <b>Only after Sign In</b> radio button is selected, the link displays after the user successfully completes registration. |

| Field Name                                                  | Description                                                                                                    |
|-------------------------------------------------------------|----------------------------------------------------------------------------------------------------|
| Enabling Sub Links<br>(When Requester is not<br>logged in): | This option becomes enabled if Always is selected as the preferred method to display any of the above links.<br>Administrators can opt to have all or some of the sub links appear. By default, selecting the <i>Check Request Status without registering link</i> checkbox appears in the <i>Request/Appeal Status</i> screen if no sub links are selected. |

| en de l'anne d'altre |                                                                                                    |                                          |
|----------------------|----------------------------------------------------------------------------------------------------|------------------------------------------|
| Enabling Links       |                                                                                                    |                                          |
| Enable Request Lin   | k                                                                                                    |                                          |
| 🔘 always             | Interview Interview Int | ifter Sign In                            |
| Enabling Sub Links ( | When Requester not logged in ):                                                                                                    |                                          |
| Sign In              | Register Now                                                                                                    | Submit Request with out registering      |
| Enable Appeal Link   |                                                                                                    |                                          |
| 🔘 always             | <ul> <li>only a</li> </ul>                                                                                                    | ifter Sign In                            |
| Enabling Sub Links ( | When Requester not logged in )                                                                                                    |                                          |
| Sign In              | Register Now                                                                                                    | Submit Appeal without registering        |
| Enable Request Sta   | itus Link:                                                                                                    |                                          |
| elways               | 🔘 only a                                                                                                    | ifter Sign In                            |
| Enabling Sub Links ( | When Requester not logged in ) :                                                                                                    |                                          |
| Sign In              | Register Now                                                                                                    | Check Request Status without registering |
| Note: When no Sub    | Link is selected, default option is 'Ch                                                                                                    | eck Request Status without registering'  |

# 3.23Layout Settings

This screen provides guidelines for administrators to customize the appearance of the PAL application theme. Administrators can select one of several predetermined themes, or they can customize their own theme using a custom style sheet.

### 3.23.1 Standard Theme

The PAL configuration offers several out-of-the-box themes to easily select and apply. Follow the steps below to use a built-in theme.

1. Click Layout Settings.

| Main Menu Links Layout Settings Messages Change Password Disclaimers Error Log Manuals Release Notes Hotfixes      | Online Payment           |  |
|----------------------------------------------------------------------------------------------------|--------------------------|--|
| Layout Settings<br>Messages<br>Change Password<br>Disclaimers<br>Error Log<br>Manuals<br>Release Notes<br>Hotfixes | Main <u>M</u> enu Links  |  |
| Messages<br>Change Pass <u>w</u> ord<br>Disclaimers<br>Error Log<br>Manuals<br>Release Notes<br>Hotfixes           | Layout Settings          |  |
| Change Pass <u>w</u> ord<br>Disclaimers<br><u>E</u> rror Log<br>Manuals<br>Release Notes<br>Hotfixes               | <u>M</u> essages         |  |
| Disclaimers<br>Error Log<br>Manuals<br>Release Notes<br>Hotfixes                                                   | Change Pass <u>w</u> ord |  |
| Error Log<br>Manuals<br>Release Notes<br>Hotfixes                                                                  | Disclaimers              |  |
| Manuals<br>Release Notes<br>Hotfixes                                                                               | Error Log                |  |
| Release Notes<br>Hotfixes                                                                                          | Manuals                  |  |
| Houixes                                                                                                    | Release Notes            |  |
|                                                                                                    | nouixes                  |  |
| Sign <u>O</u> ut                                                                                                   | Sign <u>O</u> ut         |  |

2. Select the theme to apply from the Select theme for Application drop down list.

| [FOIA Agency]                    | Office2007<br>Reflex Blue<br>Sunset | iccount Change            | Pass <u>w</u> ord Inb <u>o</u> x | (0) Sen <u>d</u> Mail  | Sign O <u>u</u> t H                  | ielp 🔻 |
|----------------------------------|-------------------------------------|---------------------------|----------------------------------|------------------------|--------------------------------------|--------|
| Reading Room Popular Documents   | (ista<br>Other(P)                   | Reading Room              | .inks <del>▼</del> <u>H</u> ome  | Submit Request         | He <u>l</u> p<br>Con <u>t</u> act Us |        |
| <u>R</u> equest Status           |                                     |                           |                                  |                        | JAWS Instruct                        | ions   |
| Welcome Jeremy Suon              |                                     |                           |                                  |                        |                                      |        |
|                                  |                                     |                           |                                  |                        |                                      |        |
|                                  |                                     | sign in suc               | cesstul.                         |                        |                                      |        |
| To continue, use the menu naviga | tion ontions at the                 | ton of this name to evolo | e this website, submit a         | request_or check statu | s of your existing n                 | equest |

- 3. If satisfied with the selected theme, click **Save** to apply the changes to the application.
- 4. A confirmation message displays. Click **OK**.

### 3.23.2 Custom Theme

You have the option to customize your own theme using a Cascading Style Sheet (CSS) file. You'll first download the *Custom.css* file, then edit the contents as needed to customize the look and feel of your application. Follow the steps below to design a custom PAL theme.

(!!) Note: You will need a working knowledge of CSS in order to create a custom PAL theme

- 1. Click Layout Settings.
- 2. Select **Custom** from the Select theme for Application drop down list.
- 3. After selecting **Custom**, buttons will appear with options to **Save** or **Download**. Click **Download** to save the Custom.css file to your local drive

(!!) Note: This file must keep the name Custom.css. If the name is changed, PAL will not be able to read the file and apply custom settings.

4. Open the Custom.css file and edit the style sheet file as needed to apply a custom theme. You will need a working knowledge of CSS to fully customize the style, however a basic guide is included on the *Layout Settings* screen with examples of where and how the CSS file should be edited to produce the desired results. A sample of the *Main Menu* customization options are shown below.

|                                     | [FOIA Agency]                                                             | 🖍 Register 🕒 Sign In 🛛 Help 🗸                                                          |
|-------------------------------------|---------------------------------------------------------------------------|----------------------------------------------------------------------------------------|
|                                     | Home Check Request Status Reading Room Dashboard Main                     | Page REQUEST SUBMISSION V INFORMATION LINKS V                                          |
|                                     | Home Page                                                                 |                                                                                        |
|                                     | Freedom of Infor                                                          | mation Act (FOIA)                                                                      |
| .menu {                             | vienu (tont, color and back ground color)                                 | To change menu on focus (color and font)<br>.nav > li > a:hover, .nav > li > a:focus + |
| font-fami<br>font-weig<br>text-tran | ly: "Avenir Next", Verdana, sans-serif;<br>ht: 500;<br>hsform:capitalize: | color: #333;<br>}                                                                      |
| font-size                           | : 1em;                                                                    |                                                                                        |
| color: #3                           | 33;                                                                       |                                                                                        |
| color: #3<br>backgroun<br>border-to | 333;<br>nd-color: #fff;<br>np: 1pxsolid#333;                              |                                                                                        |

5. When you have configured your Custom.css file and are ready to apply the layout updates, navigate to **Layout Settings** and select the **Custom** theme from the *Select theme for Application* drop down list.

|                              |        |   |      |          | Browse | Upload |
|------------------------------|--------|---|------|----------|--------|--------|
| Select theme for Application | Custom | 1 | Save | Download |        |        |

6. Click **Browse**, and navigate to and select the **Custom.css** file to upload.

(!!) Note: This file must be named Custom.css. PAL will not accept a custom theme with any other name.

7. The file path for the selected file appears. Click **Upload** to upload the custom CSS file.

(!!) Note: After a custom theme has been uploaded, you can download this custom style sheet file by clicking Download.

- 8. Click **Save** to apply the customized theme to your PAL application.
- 9. A confirmation message appears. Click **OK** to close this window and complete the updates to the layout settings.

### 3.24Messages

*Messages Configuration* provides a means for administrators to customize content on various screens within the PAL application. Additionally, the header and footer can be customized to suit your agency.

- 1. Select a **Message Type** from the *Message Type* drop down list.
- 2. Add or modify content based on agency requirements using the available tools provided by the Editor program.

- 3. Click Save. A verification message appears.
- 4. Click **OK** to accept the content and/or settings.
- 5. Repeat steps 1 4 for each message to configure.

(!!) Notes:

- The Help message displays the PAL Configuration online manual, and is used by administrators as a reference. The information on this screen is provided by OPEXUS and should not be altered.
- You must reboot the application server or reset IIS to update the content and settings reflected in the application.
- If your system is configured with more than one server, e.g. load balancing servers, make sure messages are configured on both servers.

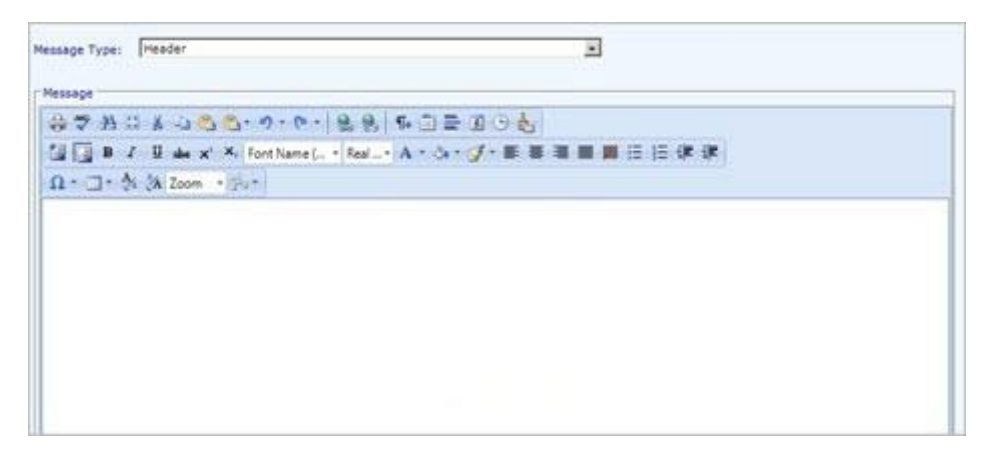

| lessage Type: Footer                                               |                |
|--------------------------------------------------------------------|----------------|
| Message                                                            |                |
| 🖨 ザ 원 🖂 🖇 🖏 🖏 🖏 • ୬ • ७ • 🖉 🛞 🚷 👫 🗒 🚍 🕒 👫                          |                |
| 🔯 🔯 B I U abe x X Font Name ( * Real * A * ③ * ダ* 副書 書 圖 證 田 恒 律 律 |                |
| Ω - 💷 - 🏄 🕺 Zoom - 🖏 -                                             |                |
| © 2020 AINS. All Rights Reserved.                                  | Privacy Policy |
|                                                                    |                |

| sage T | Type:   | Cont                    | act Us                | [Conta  | ct Us]   |              |         |                                                                                             |          |                       |       |       | ~          |        |       |   |       |          |         |      |   |
|--------|---------|-------------------------|-----------------------|---------|----------|--------------|---------|---------------------------------------------------------------------------------------------|----------|-----------------------|-------|-------|------------|--------|-------|---|-------|----------|---------|------|---|
| lessag | je ——   |                         |                       |         |          |              |         |                                                                                             |          |                       |       |       |            |        |       |   |       |          |         |      | _ |
| ۵      | 🌱 (ř.   | 3 🖸                     | X D                   |         | <u>-</u> | <u>ار را</u> | -       | 8                                                                                           | x'       | <b>X</b> <sub>2</sub> | ¶+ 🟥  | ≣ [   | <b>5</b> 🕒 |        | Norma | I | • ver | rdana, a | arial • | 13px | - |
|        | в       | <u>u</u>                | abe                   | Ē≣      | ∃        | <b>.</b>     | *       | i<br>i<br>i<br>i<br>i<br>i<br>i<br>i<br>i<br>i<br>i<br>i<br>i<br>i<br>i<br>i<br>i<br>i<br>i |          | W3C                   | A • < | ≫ - A | Apply CS   | SS CI  | - 📝 - |   |       |          |         |      |   |
| Ω      | - 🔲 -   |                         | Custo                 | m Links | ; •      | A A          | Zoom    | • % •                                                                                       | <b>9</b> | >                     |       |       |            |        |       |   |       |          |         |      |   |
| To h   | elp us  | ∃ reso<br><u>-inc</u> . | lve the<br><u>com</u> | e issu  | e, ple   | ease inc     | lude th | e URL o                                                                                     | f the p  | page v                | where | you f | ound t     | the pi | oblem |   |       |          |         |      |   |
| 🥖 D    | esign   | <b>&lt;&gt;</b>         | HTML                  | ٩,      | Previev  | N            |         |                                                                                             |          |                       |       |       |            |        |       |   |       |          |         |      |   |
|        |         |                         |                       |         |          |              |         |                                                                                             |          |                       |       |       |            |        |       |   |       |          |         |      |   |
| Words  | s: 40 C | haract                  | ers: 238              |         |          |              |         |                                                                                             |          |                       |       |       |            |        |       |   |       |          |         |      |   |
|        |         |                         |                       |         |          |              |         |                                                                                             |          |                       |       |       |            |        |       |   |       |          |         |      | _ |

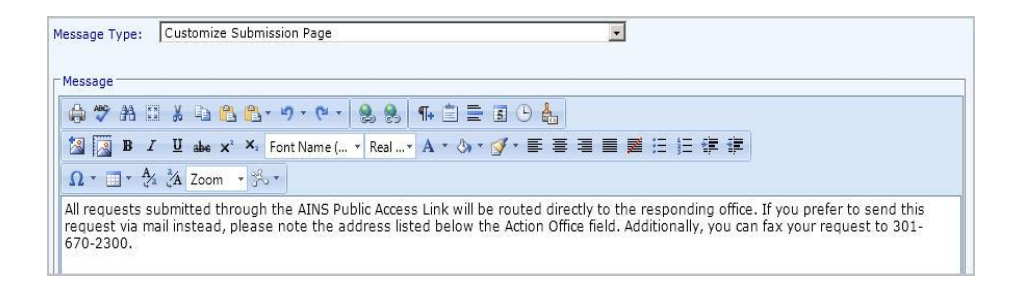

| lessage Type:<br>Message                                                                    | : Exemption Codes Exemption Code                                                                                                    | s]                              |        |      |  |
|---------------------------------------------------------------------------------------------|----------------------------------------------------------------------------------------------------|---------------------------------|--------|------|--|
| <ul> <li>⇒</li> <li>⇒</li> <li>⇒</li> <li>⇒</li> <li>Ω * =</li> <li>*</li> <li>A</li> </ul> | Image: Image: | . 🕺 ¶+ 🛎 🚍 Б<br>leal▼ A ፣ 🐎 ፣ 🟈 | ·E∃∃∎≋ | 日日律律 |  |
| Click the follo                                                                             | lowing link to learn more about Exer<br>r.foia.gov/fag.html#exemptions                                                                                                    | nption Codes:                   |        |      |  |

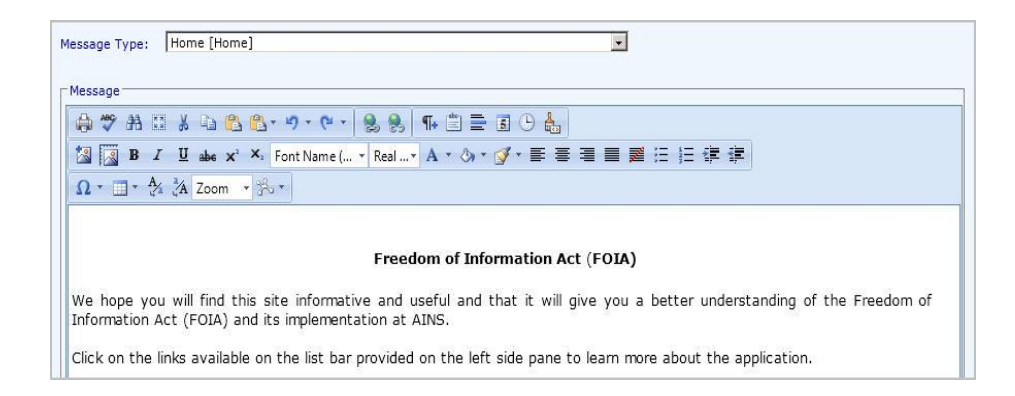

| ssage Type: Main Page (Main Page)                                                                                                    |
|----------------------------------------------------------------------------------------------------|
|                                                                                                    |
| Aessage                                                                                                    |
| 🚓 🎔 원 🖂 🖇 🕼 • 이 • 이 • 💧 🛞 📲 🖬 🔁 🖀 🕞 🚏                                                                                                    |
| 33 🔯 B I U abe x' X. Font Name (▼ Real▼ A * ③ * ♂ * 言言言言言:注注字                                                                                                    |
| $\Omega \cdot \blacksquare \cdot \frac{4}{2} \stackrel{*}{}_{A} Zoom \cdot \overset{*}{}_{B} \cdot$                                                                                                    |
| Welcome to the AINS Public Access Website!                                                                                                    |
| To begin, dick the <b>Sign In</b> link on the left panel to register with this site. Once registrered, you can begin submitting requests and appeals.                                                                                                    |
| -OR-                                                                                                    |
| If you have already registered, click on the <b>Request Status</b> or <b>Appeal Status</b> links to view the state of your submitted request or appeal.                                                                                                    |
| We hope you enjoy this site!                                                                                                    |
|                                                                                                    |
| assage Type: New Requester Registration Message                                                                                                    |
|                                                                                                    |
| Vessage                                                                                                    |
|                                                                                                    |
| 📓 📓 B   I   U  abe  x* ×, Font Name ( ▼ Real▼ A ▼ ③ ▼ 💇 平 臣 臣 冨 重 菱 汪 汪 律 律                                                                                                    |
| Ω * 🗐 * 🚰 Ža Zoom * 🖏 *                                                                                                    |
| Read this before creating your account:                                                                                                    |
| <ul> <li>If you have already created an account, do not create another one. Duplicate accounts will be deleted.</li> <li>If you need to change information in your account, sign into the system and click on the "My Account" link on the side menu.</li> </ul> |
| Message Configuration                                                                                                    |
|                                                                                                    |
| essage Type: Payment Note                                                                                                    |
|                                                                                                    |

 Message

 Image: Second second secon

| ssage                                                                                                    |                                                                                                    |
|----------------------------------------------------------------------------------------------------|----------------------------------------------------------------------------------------------------|
| A ABC AA EVE V DS (A)                                                                                                    |                                                                                                    |
|                                                                                                    |                                                                                                    |
| 🔝 🔀 B I 🗓 abs 🗙                                                                                                    | 4 Font Name ( * Real * A * ③ * ダ* 臣 吾 書 重 麗 汪 汪 律 詳                                                |
| Ω * 🔟 * 🐴 🕻 Zoom 🔹                                                                                                    | ‰.▼                                                                                                |
| public be published electro                                                                                                    | nically. <b>AINS</b> is making these documents available to the general public in electronic form. |
| public be published electro<br>This Reading Room will cor<br>focument.                                                                | sist of any of the following documents based on the number of times requesters viewed the          |
| This Reading Room will cor<br>document.<br>• HR Manuals and Forr                                                                      | sist of any of the following documents based on the number of times requesters viewed the          |
| This Reading Room will cor<br>document.<br>• HR Manuals and Forr<br>• Contracts                                                       | s                                                                                                  |
| This Reading Room will cor<br>document.<br>HR Manuals and Forr<br>Contracts<br>Proposals                                              | sist of any of the following documents based on the number of times requesters viewed the          |
| This Reading Room will cor<br>document.  HR Manuals and Forr<br>Contracts  Proposals  Insructional Guides                             | sist of any of the following documents based on the number of times requesters viewed the          |
| This Reading Room will cor<br>document.  HR Manuals and Forr<br>Contracts  Proposals  Insructional Guides  Press Releases  Cost Check | sist of any of the following documents based on the number of times requesters viewed the          |

| lessale                                                                                                    |                                                       |
|----------------------------------------------------------------------------------------------------|-------------------------------------------------------|
| L. ABC AA TH                                                                                                    |                                                       |
| New V and test                                                                                                    |                                                       |
| 🔀 🔝 B I                                                                                                    | U abe x' X; Verdana v 2 v A v ⊗ v Ø v 臣 吾 吾 〓 屬 任 律 律 |
| Ω - 🔲 - 🐴                                                                                                    | A Zoom + B +                                          |
| The Reading Ro                                                                                                    | om includes the following:                            |
|                                                                                                    |                                                       |
| HR Manu                                                                                                    | als and Forms                                         |
| <ul><li>HR Manu</li><li>Contract</li></ul>                                                                                 | ils and Forms                                         |
| <ul> <li>HR Manu</li> <li>Contract</li> <li>Proposals</li> </ul>                                                           | als and Forms                                         |
| <ul> <li>HR Manu</li> <li>Contract</li> <li>Proposals</li> <li>Instruction</li> </ul>                                      | als and Forms                                         |
| <ul> <li>HR Manu</li> <li>Contract</li> <li>Proposals</li> <li>Instruction</li> <li>Press Rel</li> <li>Fact She</li> </ul> | als and Forms<br>and Guides<br>bases<br>ats           |

| essage Type:   | Reference Guide [Reference Guide]                                   |
|----------------|---------------------------------------------------------------------|
| Message        |                                                                     |
| 🖨 🤭 AB 🗄       | 표 🖇 🖻 😫 - ㅋ - 연 - 😫 象 📭 🖹 🚍 🖪 🕒 🐁                                   |
| 🔀 🔀 в 🛛        | I 및 abe x'× Font Name ( ▼ Real▼ A * ③ * ④ * ■ 喜 喜 靈 汪 汪 律 律         |
| Ω • 🔲 • 🦂      | 2 2 Zoom - 3 -                                                      |
| Click the link | below for information on how to submit a FOIA request or an Appeal. |
|                |                                                                     |
| nttp://www.n   | <u>fola.dov/about.ntml</u>                                          |

| Message Configuration                                                                                                    |       |
|----------------------------------------------------------------------------------------------------|-------|
| Message Type: Request Status with Sub Links Message                                                                                                    |       |
| Message                                                                                                    |       |
| 🖨 🛠 👬 🖽 🐇 🖕 🚱 🖕 " • 🔍 • 🛃 🛞 🤧 x² ×. 🌇 🖺 = 🖬 🕒 🛔 Normal 🔹 Verdana 🔹 12px 🔹                                                                                                    |       |
| 🛛 🖪 Ι΄ Ψ abe 新書 書 〓 🧱 準 詳 註 註 🔛 🂖 Α × δ × Apply CSS Cl ▼ 📝 × 💷 × Ⅲ × Ⅲ × Custom Links ▼ 🏄 🕻 Zoom ▼ 🎋 * 🖲 🤇                                                                         | Þ     |
| Request Status Message                                                                                                    |       |
| Message Type: Request/Appeal Status Note                                                                                                    |       |
| Message                                                                                                    |       |
| ⊕ ♥ A II & L 色 色 * ♥ * ♥ 8 8 11 = I O 4.<br>[2] [3] B Z U abs x × Font Name ( * Real* A * 0) * Ø * 手 事 事 書 書 : :: :: :: ::::::::::::::::::                                         |       |
| $\Omega - \blacksquare - 2 \stackrel{*}{\sim} \stackrel{*}{\sim} Zcom - \stackrel{*}{\sim} \stackrel{*}{\sim} $                                                                    |       |
| Note: Case Number must be entered exactly as provided. Example 2006-FOIA-00001                                                                                                    |       |
| Message Type: Request/Appeal Status Note - Above Fields                                                                                                    |       |
| Message                                                                                                    |       |
| ☆ 学 治 は 差 心 色 色・ ツ・ ・ 国 急 治 ★ ** ** ** □ 量 通 ● 査 Normal * verdana,aial,* Bpx * 国 B Z 旦 品 単 単 単 単 単 目 田 回 ジ A * &* Apply CSS Cl*<br>Ω * □ * □ * Custom Links * 含 泡 Zoom * ② * ③ ●   | J -   |
| Please complete all required fields marked with an asterisk (                                                                                                    |       |
|                                                                                                    |       |
| Message Type: Request/Appnal Status Note - Below Fields 🗸                                                                                                    |       |
| Message<br>→ ♡ → □ → □ → □ → □ → □ → □ → □ → □ → □                                                                                                    | • ] • |
|                                                                                                    |       |
| Note: Case Number must be entered exactly as provided. Example 2006-FOIA-00001                                                                                                    |       |
|                                                                                                    |       |
| Message Type: Request/Appeal Status Note after Login – Above Table                                                                                                    |       |
|                                                                                                    | 1.    |
|                                                                                                    | • •   |
| Click on Request # to view request details.                                                                                                    |       |
|                                                                                                    |       |
| Message Type: Brquett/Appral Status Note after Login – Below Table                                                                                                    |       |
| nessege<br>会学 教 江 永 山 色 色・ ク・ や・ 通 色 色 メ メ 作 言言 正 ひ 長 Normal ・ verdana,ariat* 13pz ・ 同 B Z 正 本 新 書 酒 ■ 課 課 旧 田 田 今 A・ &・ Apply CSS CL<br>Ω・ □・ □・ Custom Links ・ 参 法 Zoom ・ 珍・ ⑤ ① | • 4 • |
| Click on Request # to view request details.                                                                                                    |       |
|                                                                                                    |       |

|                                                                                                    | moodago oomigaraann                                                                                                    |                                                                           |
|----------------------------------------------------------------------------------------------------|----------------------------------------------------------------------------------------------------|---------------------------------------------------------------------------|
| Message Type:                                                                                                    | Request/Appeal Successful Request Submission message                                                                                                    |                                                                           |
| Message                                                                                                    |                                                                                                    |                                                                           |
| ⊕     **     A       B     Z     I       Ω     ·     ·       Request Subj<br>An email notific<br>click con the line                                                                                                    | ★ □       ●       ●       ●       Paragraph St × Arial         I abe       I       I                                                                                                    | <ul> <li>▼ 13px ▼</li> <li>ofile. To view your request history</li> </ul> |
|                                                                                                    |                                                                                                    |                                                                           |
|                                                                                                    | Message Configuration                                                                                                    |                                                                           |
| Sage Type: Regul                                                                                                    | Inster Details                                                                                                    |                                                                           |
| sage rype: [Reque                                                                                                    | stel Details                                                                                                    |                                                                           |
| B I U ab                                                                                                    | Custom     Custom     A + 0 + 0 + 0 + 0 + 0 + 0 + 0 + 0 +                                                                                                    | I3px ▼<br>Links ▼ 🛠 🅻 Zoom ▼ 🐎 ▼ 💆 🕩                                      |
| o mouny request                                                                                                    | details please update your requester prome of contact the our office for assistance.                                                                                                    |                                                                           |
| ssage Type: Requ                                                                                                    | ests And Fees [Requests And Fees]                                                                                                    |                                                                           |
| ssage Type: Requ                                                                                                    | ests And Fees [Requests And Fees]                                                                                                    |                                                                           |
| ssage Type: Requires to the state of the state of the sta | ests And Fees [Requests And Fees]                                                                                                    |                                                                           |
| ssage Type: Requiressage<br>a to the state of the state of the state o | ests And Fees [Requests And Fees]                                                                                                    |                                                                           |
| ssage Type: Requires a sage Type: Requires a sage a sage   | ests And Fees [Requests And Fees]                                                                                                    |                                                                           |
| ssage Type: Requires a sage Type: Requires a sage a sage   | ests And Fees [Requests And Fees]<br>a ① ① · · · · · · · · · · · · · · · · ·                                                                                                    |                                                                           |
| ssage Type: Requ<br>lessage                                                                                                    | ests And Fees [Requests And Fees]         Image: Image: |                                                                           |
| ssage Type: Requ<br>lessage                                                                                                    | actions prease update your requester profile of contact the our office for assistance.         actions prease update your requester profile of contact the our office for assistance.         actions actions action of the default request if the response is not satisfactory to the requester and/or if the requester disagrees with the amount of fees charged, withholding of information, or believes that there are additional records responsive to his request that have not been located.         When an agency locates a record that contains information of interest to another agency, it will ask for the views of that other agency, it will ask for the views of that other agency.                                                                                                    |                                                                           |
| ssage Type: Requ<br>lessage                                                                                                    | actions prease update your requester profile of contact the our office for assistance.         ests And Fees [Requests And Fees]         actions action of the default request if the contact the our office for assistance.         be x * x       Font Name ( * Real * A * * * * * * * * * * * * * * * *                                                                                                    |                                                                           |
| ssage Type: Requ<br>lessage                                                                                                    | a (1) (1) (1) (1) (1) (1) (1) (1) (1) (1)                                                                                                    |                                                                           |
| ssage Type: Requ<br>lessage                                                                                                    | actions prease update your requester profile of contact the our office for assistance.         ests And Fees [Requests And Fees]         action action of the default requester profile of contact the our office for assistance.         action action of the default request types that a requester can submit.         DESCRIPTION         A petition to reexamine the initial request if the response is not satisfactory to the requester and/or if the requester disagrees with the amount of fees charged, withholding of information, or believes that there are additional records responsive to his request that have not been located.         When an agency locates a record that contains information of interest to another agency, it will ask for the views of that other agency on the disclosability of the records before any final determination is made.         A request made to an agency in accordance with the provisions stated under the Freedom of Information Act (FOIA).         A request or petition made by the general public in accordance with FOIA and also supported under the Privacy Act.         A petition for judicial review if an appeal was not satisfied.                                                                                                    |                                                                           |
| ssage Type: Requises age Type: Requises age                                                                                                    | a (1) (1) (1) (1) (1) (1) (1) (1) (1) (1)                                                                                                    |                                                                           |
| ssage Type: Requires a sage Type: Requires a sage Type: Requires a sage a sage  | a the set opticate your requester profile of contact the our office for assistance.         ests And Fees [Requests And Fees]         a the x * Font Name ( * Real * A * ③ * ④ * ● ● ● ● ● ● ● ● ● ● ● ● ● ● ● ● ●                                                                                                    |                                                                           |
| ssage Type: Requires a sage Type: Requires a sage Type: Requires a sage a sage  | actions prease update your requester prome of contact the our onder for assistance.         actions prease update your requester prome of contact the our onder for assistance.         actions action of the set of the set of t                         |                                                                           |

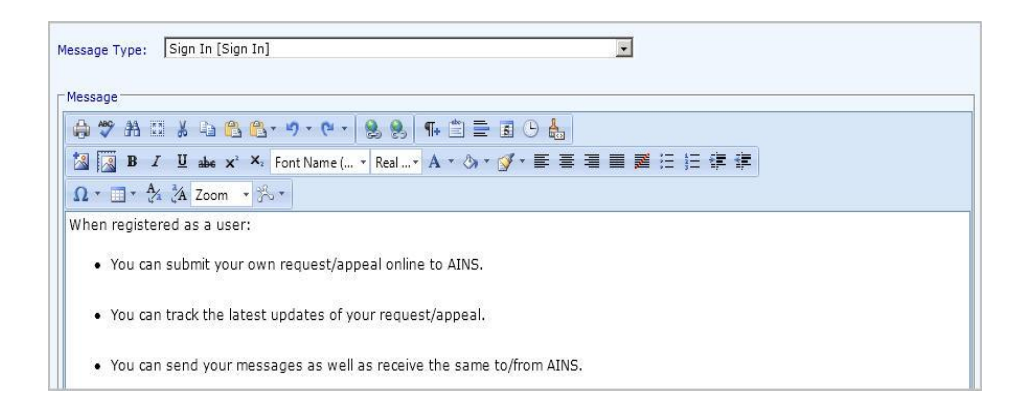

## 3.25Change Password

There may come a time when it is necessary to change the Administrator's password. The *Change Administrator's Password* screen allows authorized users to create a new password for the PAL Configuration application.

### (!!) Notes:

- The Password Policy created in the Security module must be followed to successfully change the password.
- Changing the password will affect access to the Dashboard Administration application.

Follow the steps below to change the Administrator password for PAL:

- 1. Click Change Password.
- 2. Enter the **Old Password** in the **Old Password** field.
- 3. Enter the New Password in the New Password field.
- 4. Re-enter the New Password in the Confirm Password field.
- 5. Click Submit.

|       | Change Administrator's Password                                   |   |
|-------|-------------------------------------------------------------------|---|
| Pleas | se complete all the required fields marked with an asterisk( * ). |   |
|       |                                                                   |   |
|       |                                                                   |   |
|       |                                                                   | - |
|       | Change Administrator's Password                                   |   |
|       | Login: Administrator                                              |   |
|       | * Old Password:                                                   |   |
|       | * New Password:                                                   |   |
|       | * Confirm Password:                                               |   |
|       |                                                                   |   |
|       | Submit                                                            |   |
|       |                                                                   |   |

## 3.26Reset a Requester Password

If a requester has requested a password reset, complete the following:

| [FOIA Agenc   | y]                             | My Account | Change Password | Inbox | (0)   | Send Mail | Sign Out    | Help 🔻 |
|---------------|--------------------------------|------------|-----------------|-------|-------|-----------|-------------|--------|
| Dashboard     | Reading Room Popular Documents | o Other(P) | Reading Room    | Home  | Submi | t Request | Submit Appe | eal    |
| Request Statu | 15                             |            |                 |       |       |           |             |        |

- 1. If you have received requester password reset request, log in to the PAL Configuration page.
- 2. Log in using the administrator login and password.
- 3. Click **Reset Requesters Password**. The Search Requester to Reset Password screen appears.

| At least one field is required.                                        |  |  |  |  |  |  |
|------------------------------------------------------------------------|--|--|--|--|--|--|
| Search Requester to Reset Password                                     |  |  |  |  |  |  |
|                                                                        |  |  |  |  |  |  |
| First Name:                                                            |  |  |  |  |  |  |
| Last Name:                                                             |  |  |  |  |  |  |
| Email:                                                                 |  |  |  |  |  |  |
| Login ID:                                                              |  |  |  |  |  |  |
|                                                                        |  |  |  |  |  |  |
| Note: Please use wild card notation (*) to match any character(s) Sear |  |  |  |  |  |  |

**Reset Requester's Password** 

4. Using the available fields, enter available search information that will help locate the desired requester.

| Reset Requester's Password           At least one field is required.                                                                         |                            |                                                                                                    |                                                                                       |                                                             |
|----------------------------------------------------------------------------------------------------|----------------------------|----------------------------------------------------------------------------------------------------|---------------------------------------------------------------------------------------|-------------------------------------------------------------|
|                                                                                                    | Court D                    |                                                                                                    |                                                                                       |                                                             |
|                                                                                                    | Search Re                  | equester to Reset Password                                                                                                    |                                                                                       |                                                             |
| First Name:                                                                                                    |                            |                                                                                                    |                                                                                       |                                                             |
| Last Name:                                                                                                    |                            |                                                                                                    |                                                                                       |                                                             |
| Email:                                                                                                    |                            |                                                                                                    |                                                                                       |                                                             |
| Login ID: *                                                                                                    |                            |                                                                                                    |                                                                                       |                                                             |
| Note: Please use wild card notation (*) to match any character(s)     Search     Clear       First Name     Last Name     Fmail     Lastin D |                            |                                                                                                    |                                                                                       |                                                             |
| Ambias                                                                                                    | Makala                     | Emain<br>amalsala@ains.com                                                                                                    | Login ID                                                                              | Action                                                      |
| Amoica Ni-1                                                                                                    | Collogra                   | amekaia@ams.com                                                                                                    | amekaia                                                                               | Reset                                                       |
| Nick                                                                                                    | Soileau                    | nsoileau@ains.com                                                                                                    | nsoileau                                                                              | Reset                                                       |
| pradeep                                                                                                    | charma                     |                                                                                                    |                                                                                       |                                                             |
|                                                                                                    | Sildillia                  | psharma@ains.com                                                                                                    | psharma@ains.com                                                                      | Reset                                                       |
| AMbica                                                                                                    | me                         | qa1343@ains.com                                                                                                    | psharma@ains.com<br>testerhf2                                                         | Reset<br>Reset                                              |
| AMbica<br>Aishwarya                                                                                                    | me<br>K                    | psharma@ains.com<br>qa1343@ains.com<br>akhatwani@ains.com                                                                                | psharma@ains.com<br>testerhf2<br>aishwaryak                                           | Reset<br>Reset<br>Reset                                     |
| AMbica<br>Aishwarya<br>Ambi                                                                                                    | me       K       M         | psharma@ains.com<br>qa1343@ains.com<br>akhatwani@ains.com<br>qa4@ains.com                                                                | psharma@ains.com<br>testerhf2<br>aishwaryak<br>fd                                     | Reset<br>Reset<br>Reset<br>Reset                            |
| AMbica<br>Aishwarya<br>Ambi<br>sa                                                                                                    | M<br>as                    | psharma@ains.com<br>qa1343@ains.com<br>akhatwani@ains.com<br>qa4@ains.com<br>amekala6@ains.com                                           | psharma@ains.com<br>testerhf2<br>aishwaryak<br>fd<br>testedge                         | Reset<br>Reset<br>Reset<br>Reset<br>Reset                   |
| AMbica<br>Aishwarya<br>Ambi<br>sa<br>Auto                                                                                                    | me<br>K<br>M<br>as<br>Mate | psharma@ains.com<br>qa1343@ains.com<br>akhatwani@ains.com<br>qa4@ains.com<br>amekala6@ains.com<br>mmilbourne@ains.com                    | psharma@ains.com<br>testerhf2<br>aishwaryak<br>fd<br>testedge<br>mmilbourne           | Reset<br>Reset<br>Reset<br>Reset<br>Reset<br>Reset          |
| AMbica<br>Aishwarya<br>Ambi<br>sa<br>Auto<br>Joshua                                                                                          | Mate<br>Moyer              | psharma@ains.com<br>qa1343@ains.com<br>akhatwani@ains.com<br>qa4@ains.com<br>amekala6@ains.com<br>mmilbourne@ains.com<br>jmoyer@ains.com | psharma@ains.com<br>testerhf2<br>aishwaryak<br>fd<br>testedge<br>mmilbourne<br>Jmoyer | Reset<br>Reset<br>Reset<br>Reset<br>Reset<br>Reset<br>Reset |

5. After locating the desired requester within the search results page, click the **Reset** button in the Action column for the desired requester.

#### (!!) Note: You can click an entry in the search results table to highlight it.

6. The screen refreshes, and the banner indicates that the password reset was successful and the desired requester will receive a password reset email. From this point the user will be prompted to reset their password information.

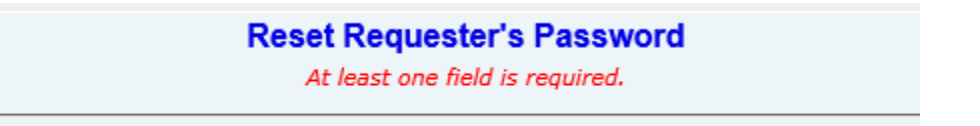

Password has been reset and sent to requester's email.

7. The requester must now access their email and complete the password reset process, using their login and temporary password. If password verification questions were set up during account creation the requester will need to answer them to verify their account complete the password reset.

Dear Dear Once you login, please change your password to protect your account details. User Name: Password:
## 3.27 Disclaimers

Administrators can provide disclaimer information to notify requesters of their agency's policy for collecting personal information.

- 1. Click Disclaimers.
- 2. Add **Requester Privacy Disclaimer** text based on your agency's requirements using the available tools provided by the Editor program.
- 3. Select the position for the text to appear on the screen (**Top** or **bottom**).
- 4. Select which screens you want the text to appear on (My Account, Request, and Appeal).

| Disclaimers                                                                                                    |           |
|----------------------------------------------------------------------------------------------------|-----------|
|                                                                                                    | Spell Che |
| Requester Privacy Disclaimer                                                                                                    |           |
| 🖨 🌮 🗛 🖂 🔏 🗳 • • • • • • 😵 🧶 📭 🖾 🖶 😓                                                                                                    |           |
| 🔯 🔯 B I U abe x* X Font Name ( 🛪 Real 🛪 A * 💩 * 📝 * 🚍 🚍 🧱 🗄 🗄                                                                                                    |           |
| Ω * 🔲 * 🚧 ŽΑ Zoom * 🕉 *                                                                                                    |           |
| This privacy notice disclosed the privacy practices for the AINS Public Access Website. This privacy notice applies solely to information collected by this web site. It will notify you of the following:                                                                                                    | -         |
| <ol> <li>What personally identifiable information is collected from you through the web site, how it i<br/>used and with whom it may be shared</li> </ol>                                                                                                    | s         |
| <ol> <li>What choices are available to you regarding the use of your data.</li> </ol>                                                                                                    |           |
| <ol> <li>The security procedures in place to protect the misuse of your information.</li> <li>How you can correct an inaccuracies in the information.</li> </ol>                                                                                                    |           |
|                                                                                                    |           |
| AINS is the sole owner of the information collected on this site. AINS only have access to collect                                                                                                    |           |
| information that you voluntarily give us via email, form completion, or other direct contact from you<br>will not sell or rent this information to anyone. We will use your information to respond to you<br>regarding the reason you contaccted us. We will not share your information with any third party                                                                                                    | J. We     |
| information that you voluntarily give us via email, form completion, or other direct contact from you will not sell or rent this information to anyone. We will use your information to respond to you regarding the reason you contaccted us. We will not share your information with any third party<br>Contact of the second second secon | J. We     |
| information that you voluntarily give us via email, form completion, or other direct contact from you<br>will not sell or rent this information to anyone. We will use your information to respond to you<br>regarding the reason you contaccted us. We will not share your information with any third party<br>Design 		 HTML 		 Preview           Words: 285         Characters: 1592           Words: 285         Characters: 1592                                                                                                    | J. We     |
| information that you voluntarily give us via email, form completion, or other direct contact from you<br>will not sell or rent this information to anyone. We will use your information to respond to you<br>regarding the reason you contaccted us. We will not share your information with any third party<br>Design  HTML  Preview           Words: 285         Characters: 1592           Requester Privacy Disclaimer Preferences                                                                                                    | J. We     |
| information that you voluntarily give us via email, form completion, or other direct contact from you<br>will not sell or rent this information to anyone. We will use your information to respond to you<br>regarding the reason you contacted us. We will not share your information with any third party<br>Design  HTML  Preview           Words: 285 Characters: 1592           Requester Privacy Disclaimer Preferences                                                                                                    | J. We     |
| information that you voluntarily give us via email, form completion, or other direct contact from you<br>will not sell or rent this information to anyone. We will use your information to respond to you<br>regarding the reason you contacted us. We will not share your information with any third party                                                                                                    | J. We     |
| information that you voluntarily give us via email, form completion, or other direct contact from you<br>will not sell or rent this information to anyone. We will use your information to respond to you<br>regarding the reason you contacted us. We will not share your information with any third party                                                                                                    | J. We     |
| information that you voluntarily give us via email, form completion, or other direct contact from you<br>will not sell or rent this information to anyone. We will use your information to respond to you<br>regarding the reason you contacted us. We will not share your information with any third party                                                                                                    | J. We     |
| information that you voluntarily give us via email, form completion, or other direct contact from you<br>will not sell or rent this information to anyone. We will use your information to respond to you<br>regarding the reason you contacted us. We will not share your information with any third party                                                                                                    | J. We     |
| information that you voluntarily give us via email, form completion, or other direct contact from you<br>will not sell or rent this information to anyone. We will use your information to respond to you<br>regarding the reason you contacted us. We will not share your information with any third party                                                                                                    | J. We     |
| information that you voluntarily give us via email, form completion, or other direct contact from you<br>will not sell or rent this information to anyone. We will use your information to respond to you<br>regarding the reason you contaccted us. We will not share your information with any third party                                                                                                    | J. We     |

- 5. Select the display options for the Login Page Disclaimer (Banner, Organization Name, or both). Selecting any one of these items automatically populates the Priority Order field.
- 6. Enter *Login Page* **Disclaimer Text** based on your agency's requirements. The **Disclaimer** option automatically appears in the **Priority Order** field once text is entered.
- 7. Use the **Up** or **Down** arrows to select the **Priority Order** of the items to appear on the *Login* screen.

| Login Page Disclaimer                                                                                                    |
|----------------------------------------------------------------------------------------------------|
| Banner                                                                                                    |
| Organization Name                                                                                                    |
| Disclaimer Text                                                                                                    |
|                                                                                                    |
| Priority Order                                                                                                    |
| Login Details                                                                                                    |
| Warning Banner                                                                                                    |
| Show Warning Banner                                                                                                    |
| Warrian Pappar                                                                                                    |
|                                                                                                    |
|                                                                                                    |
| Image: Image: Image |
| duty to protect and conserve Government property and shall not use such property, or allow its use, for other than authorized purposes.                                                                                                    |
| To ensure that this service remains available to all users, this federal government computer system is continuously monitored. Information retrieved may be disclosed for any lawful purpose, including the management and maintenance of the system, to ensure the system is authorized to facilitate protection against unauthorized access, and to verify security. Use of this system by any user, authorized or unauthorized concentres, survivability, and operational security. Use of this system of this system are achieved that                                                                                                    |
| autorized or unautorized, constitutes express consent to this monitoring. All users of this system are advised that                                                                                                    |
| appropriate law enforcement officials. Except for authorized law enforcement investigations, no other attempts are made to identify individual users or their habits                                                                                                    |
| ×                                                                                                    |
| TTT LA LE LA LA LA CALLER ALLA CALLE LA LA LA LA LA LA LA LA LA LA LA LA LA                                                                                                    |
| Preview                                                                                                    |
|                                                                                                    |
|                                                                                                    |
| Words: 248 Characters: 1688                                                                                                    |

- 8. Select the option to **Show Warning Banner**, if required.
- 9. If the Warning Banner is displayed, enter the **Warning Banner** text based on your agency's requirements using the Editor program.

|        | i BI Z | U ahe  | x <sup>2</sup> × <sub>2</sub> Fc | ont Name ( | co co  <br>. ▼ Real | 1+ ⊑ ≡<br>A • ⊗•• |          |  |
|--------|--------|--------|----------------------------------|------------|---------------------|-------------------|----------|--|
| Ω -    |        | A Zoon | i • 3% •                         | .]         | 1000                |                   | <u> </u> |  |
|        |        |        |                                  |            |                     |                   |          |  |
|        |        |        |                                  |            |                     |                   |          |  |
| 🥕 Desi | gn 🔇   | HTML   | Q Previet                        | w          |                     |                   |          |  |

10. Click **Save** to retain the settings.

## 3.28Error Log

The Error Log provides details to help identify problems and for troubleshooting issues that may arise while using the PAL application.

- 1. Click Error Log.
- 2. Click **Clear** to remove the Error Log contents. Make any desired alterations to the Error Log display.
- 3. Click **Save** to store a copy of the Error Log to your local or network drive.

|     | Error Log Information                                                                            |
|-----|--------------------------------------------------------------------------------------------------|
|     | -                                                                                                |
| Dat | eTime : 1/21/2021 8:06:44 AM                                                                     |
| Sys | tem.Data.SqlClient.SqlException (0x80131904): The UPDATE statement conflicted with the FOREIGN F |
| The | statement has been terminated.                                                                   |
| 3   | at System.Data.SqlClient.SqlConnection.OnError(SqlException exception, Boolean breakConnection)  |
| 3   | at System.Data.SqlClient.SqlInternalConnection.OnError(SqlException exception, Boolean breakConr |
| 3   | at System.Data.SqlClient.TdsParser.ThrowExceptionAndWarning()                                    |
| 3   | at System.Data.SqlClient.TdsParser.Run(RunBehavior runBehavior, SqlCommand cmdHandler, SqlDataRe |
| 9   | at System.Data.SqlClient.SqlCommand.RunExecuteNonQueryTds(String methodName, Boolean async)      |
| 3   | at System.Data.SqlClient.SqlCommand.InternalExecuteNonQuery(DbAsyncResult result, String methodN |
| 3   | at System.Data.SqlClient.SqlCommand.ExecuteNonQuery()                                            |
| 3   | at FOIAXpress.PAL.PALLIB.DBConnection.ExecuteQuery_ReturnNothing(String sSQL, String& sErrDesc,  |
| Dat | eTime : 1/21/2014 8:06:44 AM                                                                     |
| Err | or From WCF : InsertCustomLists :System.Exception: The UPDATE statement conflicted with the FORE |
| The | statement has been terminated.                                                                   |
| •   |                                                                                                  |
|     | Save Clear                                                                                       |
|     | © 2012 AINS Inc. All Pints Reserved                                                              |

### 3.29Manuals

The information presented on this screen is the PAL Configuration online manual. Administrators can utilize this information as a reference when configuring the PAL application. This information is provided by OPEXUS and should not be altered.

| TA JA | WS Instructions for PAL Configuration           |
|-------|-------------------------------------------------|
| 🔁 РА  | L Dashboard Administration Configuration Manual |
| 🔁 РА  | L System Configuration Manual                   |
| 🔁 Re  | ading Room Help                                 |

# 4 National FOIA Portal

The procedures below describe the two halves of the National FOIA Portal Integration with PAL. First, users must generate the XML file, which determines values which are useful in the later stages of the configuration process. Next, users must use the information contained in this XML file to complete the National FOIA Portal Configuration.

(!!) Note: Only users with Administrator access to the PAL Configuration portal can perform this work.

## 4.1 Integrating PAL with the National FOIA Portal

If your agency purchases a National FOIA Portal integration license, it can perform the integration using the procedures described below:

- 1. Navigate to your organization's PAL Configuration portal.
- 2. Enter the Login ID into the field.
- 3. Enter the **Password** into the field.
- 4. Click Sign In.

| PAL Configuration Login |         |  |  |  |  |
|-------------------------|---------|--|--|--|--|
|                         |         |  |  |  |  |
| Login:                  |         |  |  |  |  |
| Password:               |         |  |  |  |  |
|                         |         |  |  |  |  |
|                         | Sign In |  |  |  |  |
|                         |         |  |  |  |  |

5. Click Web API. The WebAPI Configuration screen appears.

|                                                         |                                                              |                              |           |             |                  | WebAPI Configuration                  |                    |                  |      |
|---------------------------------------------------------|--------------------------------------------------------------|------------------------------|-----------|-------------|------------------|---------------------------------------|--------------------|------------------|------|
| General Settings<br>Egterprise<br>Modules               | National FOIA Portal Integration M<br>Security Header Name : | Iodule I                     |           | • NATE      | ONAL FOIA PORTAL | O OTHER                               |                    |                  |      |
| Security<br>Authentication<br>Email Templates           | API Secret Key :                                             |                              |           | Generate    |                  |                                       |                    |                  |      |
| Email Log<br>Users<br>Audit Log                         | Allowed IP Address:                                          |                              |           |             |                  |                                       |                    |                  |      |
| Requester Eields<br>Request Fields<br>Appeal Fields     | Receive Mode:                                                | National FOIA Portal         |           |             |                  |                                       |                    |                  |      |
| Other Settings<br>Reading Room                          |                                                              | Id                           | Name      | T           | /pe              | Allow                                 |                    |                  |      |
| Reading Room Documents                                  | Custom Fields For Portal:                                    | There are no custom field fo | r portals |             | -                |                                       |                    |                  |      |
| Display Order                                           |                                                              | Action Office                | R         | equest Type |                  | End Point URL                         |                    |                  |      |
| Online Payment                                          | End Points :                                                 | [                            | - 1       | OIA         | *                | http://trn-fx103:81/Components/0/Regu | ests/CreateRequest | Delete           |      |
| Main Menu Links(Alt + P)<br>Layout Settings<br>Messages |                                                              | Add                          |           |             |                  |                                       |                    |                  |      |
| Change Password<br>Reset Requester's Password           |                                                              |                              |           |             |                  |                                       | View NFP Log       | xport End Points | Save |

6. Complete the fields described in the table below:

| Field                       | Description                                                                                                    |
|-----------------------------|----------------------------------------------------------------------------------------------------|
| Security Header<br>Name     | National FOIA Portal sends a header that reads FOIA-API-SECRET with every request. If the header does not match, the request is rejected.                                                                                                    |
| API Secret Key              | Clicking the Generate button creates a new secret key. This key is<br>used by National portal to submit a FOIA request securely. If the<br>secret key present in the request does not match with the<br>agency's secret key, the request is rejected. |
| Allowed API Address         | Configure the desired IP addresses. Typically, these are National Portal's IP addresses.                                                                                                    |
| Custom Fields for<br>Portal | If administrators want to capture additional data from the National<br>Portal, they can include Request Custom Fields. Your<br>administrators must work with National FOIA Portal<br>administrators to configure any additional custom fields.        |
| End Points                  | This is the Action Office receiving the selected request type. Click <b>Add</b> to create additional end point workspace entries. Click <b>Delete</b> to remove a selected end point workspace entry.                                                 |

#### 7. Click Save.

8. Click Export Service. An XML file is generated.

(!!) Note: This XML file contains information such as service end points, action office details, secret key, etc. This content is required for National FOIA Portal Configuration.

## 4.2 National FOIA Portal Configuration

Administrators must use the information contained in the XML file generated in the Integrating PAL with the National FOIA Portal section to complete the National FOIA Portal Configuration. To complete the National FOIA Portal Configuration:

- 1. Login into National FOIA Portal Configuration page using the Administrator profile.
- 2. Within the left navigation panel, click **Web API**. The WebAPI Configuration screen appears as shown below.

#### Server Configuration Scenarios

|                           | WebAPI Configuration                  |
|---------------------------|---------------------------------------|
| National FOIA Portal I    | Integration Module                    |
| Security Header<br>Name : |                                       |
| API Secret Key :          | Generate                              |
| Allowed IP<br>Address:    | P                                     |
| Request Type:             | FOIA                                  |
| Allowed<br>Components:    | d All                                 |
| Custom Fields For         | r Id Name Type Allow                  |
| Portal:                   | There are no custom field for portals |

3. Click the **National FOIA Portal Integration Module** checkbox. The page refreshes and the *WebAPI Configuration* fields are now enabled.

|                                           | WebAPI Configuration         |
|-------------------------------------------|------------------------------|
| National FOIA Portal Integration Module   |                              |
| Security Header<br>Name : FOIA-API-SECRET | Intional foia portal O other |
| API Secret Key :                          | Generate                     |

4. Ensure the National FOIA Portal radio button is selected.

| National FOIA Portal Integration | Module 🗹             |                                |
|----------------------------------|----------------------|--------------------------------|
| Security Header Name :           | FOIA-API-SECRET      | NATIONAL FOIA PORTAL     OTHER |
| API Secret Key :                 |                      | Generate                       |
| Allowed IP Address:              |                      |                                |
| Receive Mode:                    | National FOIA Portal |                                |

- 5. Enter the Security Header Name in the field.
- 6. Click **Generate** to create a new API Secret Key. Copy this key to your clipboard.

#### (!!) Notes:

- The Submission API URL is generated in the PAL Configuration page for each action office. You can locate this information within the XML file exported from PAL configuration.
- The API Secret Key is used by National Portal to submit FOIA requests securely. Enter the key in the Submission API Shared Secret field in the Portal Submissions Options page of the National FOIA Portal.
- 7. Enter the five IP Addresses provided by DOJ in the Allowed IP Addresses field.
- 8. Select the desired **Request Type** from the drop down list. Selections in this field permit ingestion of additional non-FOIA request types.
- 9. Enter any desired **Notes** in the field.
- 10. Enter any **Custom Fields** for the Portal in the Custom Fields for Portal workspace.
- (!!) Note: This can only be performed after the custom fields are configured in FX.
- 11. Configure the *End Points* by selecting the **Action Office**, **Request Type**, and **End Point URL**. Click **Add** to enter new End Points within the workspace.
- 12. If desired, click **Export End Points** to export an XML file containing the shared secret key and end point URL required to complete the configuration.
- 13. Click **Save**. The configuration information is updated.
- (!!) Note: The above process needs to be completed for each action office.

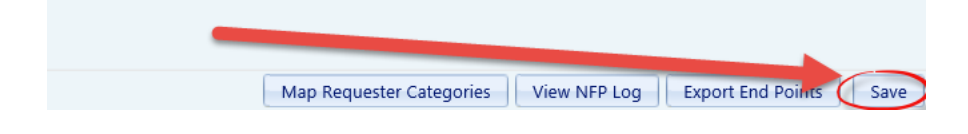

# 5 Sign Out

Click the **Sign Out** link on the left panel to exit PAL Configuration application and return to the login screen. A verification message appears. Click **OK** to continue signing out or **Cancel** to abort exiting the application.

(!!) Note: It is necessary to sign out and reboot the server or reset IIS to have the configurations reflected in PAL.

## 6 Release Notes

Release notes are communication documents shared with customers and clients of OPEXUS, and they detail the changes or enhancements made to the features of PAL. The number of documents varies depending on the type of installation performed. If you have a new installation of PAL, release notes for version 10.1 and above are displayed. However, if PAL was upgraded from one version to another, users may see earlier versions of release notes. Click the document link to open or save a copy to your local/network drive.

# 7 Inserting an Image

The instructions in this section assist administrators in the event images must be inserted into messages such as in the *Header*. The recommended file type for images are JPG or JPEG.

1. Add the image(s) to the C:\inetpub\wwwroot\PublicAccess Link\Pal\images folder.

| > () ⊂ 🔟 🝷 inetpub      | www.root + PublicAccessLink + PAL + images | <b>▼</b> 🚱        | Search images |           |
|-------------------------|--------------------------------------------|-------------------|---------------|-----------|
| rganize 👻 Include in li | brary 🔻 Share with 👻 New folder            | 165               | 155           | ) III 🕶 🛄 |
| 🚖 Favorites             | Name *                                     | Date modified     | Туре          | Size      |
| 🧮 Desktop               | 🔙 arrow_req                                | 5/18/2010 7:05 PM | GIF image     | 2 KB      |
| bownloads               | 💽 arrow_signin                             | 5/18/2010 7:05 PM | GIF image     | 2 KB      |
| 🕍 Recent Places         | 🔝 arrow_status                             | 5/18/2010 7:05 PM | GIF image     | 1 KB      |
| libraries               | sc asc                                     | 5/18/2010 7:05 PM | GIF image     | 1 KB      |
| Documents               | 🔝 attach                                   | 5/18/2010 7:05 PM | GIF image     | 1 KB      |
| 🚽 Music                 | 💽 back                                     | 5/18/2010 7:05 PM | GIF image     | 1 KB      |
| E Pictures              | 🐷 bg                                       | 5/18/2010 7:05 PM | GIF image     | 1 KB      |
| Videos                  | 💽 bg_bot                                   | 5/18/2010 7:05 PM | GIF image     | 1 KB      |
| Computer                | 😿 bg_top                                   | 5/18/2010 7:05 PM | GIF image     | 1 KB      |
| Local Disk (C)          | 🔄 bgimg                                    | 5/18/2010 7:05 PM | JPEG image    | 3 KB      |
|                         | 🐷 calendar                                 | 5/18/2010 7:05 PM | GIF image     | 1 KB      |
| 🙀 Network               | 💽 captcha508                               | 5/18/2010 7:05 PM | GIF image     | 2 KB      |
|                         | CaptchaWarningSymbol                       | 5/18/2010 7:05 PM | GIF image     | 1 KB      |
|                         | 💽 close                                    | 5/18/2010 7:05 PM | GIF image     | 1 KB      |
|                         | 😿 close1                                   | 5/18/2010 7:05 PM | GIF image     | 1 KB      |
|                         | 💽 closecal                                 | 5/18/2010 7:05 PM | GIF image     | 1 KB      |
|                         | Copy of logo                               | 5/18/2010 7:05 PM | GIF image     | 1 KB      |
|                         | 🔀 delete_icon                              | 5/18/2010 7:05 PM | GIF image     | 1 KB      |
|                         | 🐷 desc                                     | 5/18/2010 7:05 PM | GIF image     | 1 KB      |

- 2. Click Add Image within the Editor's toolbar. The Picture window appears.
- 3. Enter the URL for public use in the **Picture Source** field. (This is not the PAL Configuration URL.)
- 4. For example, <u>https://hudpal.efoia-host.com</u>
- 5. Add a forward slash and the word "images".
- 6. For example <u>https://hudpal.efoia-host.com/images</u>
- 7. Add a forward slash and the name of the image to insert into a message. This must be one of the images copied into the location in Step 1.
- 8. For example, <u>https://hudpal.efoia-host.com/images/testimage.jpg</u>.
- 9. Click OK. The image is inserted into the message.

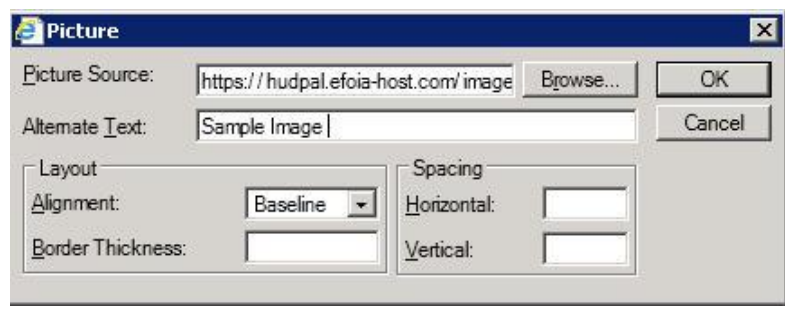

# 8 Troubleshooting

| Issue                                                                                                    | Resolution                                                                                                    |
|----------------------------------------------------------------------------------------------------|----------------------------------------------------------------------------------------------------|
| PAL Reading Room<br>documents<br>published as .TIF<br>files are not having<br>OCR correctly<br>performed, and the<br>content is not<br>returned in<br>matching search<br>results | <ul> <li>To resolve the issue, follow these steps.</li> <li>(!!) Note: To follow these steps, use the Local Group Policy Editor.<br/>To use the Local Group Policy Editor, you must be logged on to the computer by using an account that has administrative permissions.</li> <li>Press the Windows key + R to open the Run window.</li> <li>Type gpedit.msc, and press Enter.</li> <li>Under Computer Configuration, expand Administrative Templates.</li> <li>Expand Windows Components, expand Search, and click OCR.</li> <li>Double-click Force TIFF IFilter to perform OCR for every page in a TIFF document.</li> <li>In the dialog box that opens, click Enabled, and click OK.</li> <li>Rebuild the Index.</li> </ul> |